# Izvještaji

U ovom dijelu izbornika prikazuju se razni izvještaji vezani za dugotrajnu imovinu u kojima možemo pregledavati pojedinačnu i skupno dugotrajnu imovinu, te rekapitulacije dokumenata (ulaznih, izlaznih) te rekapitulacije amortizacija (godišnjih i mjesečnih).

Mjesto u izborniku:

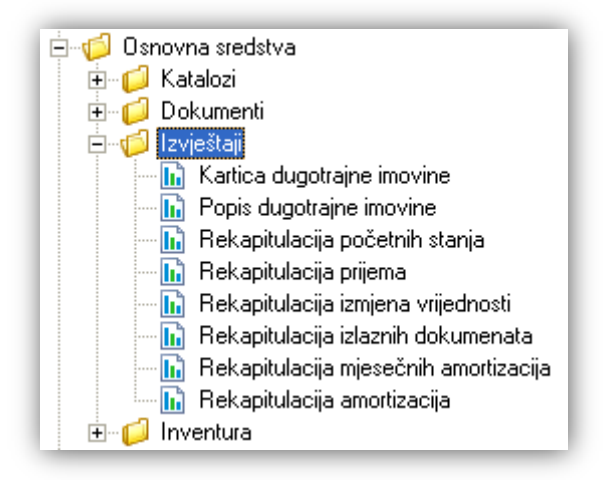

## Sadržaj:

| 1. Kartica dugotrajne imovine            | 2  |
|------------------------------------------|----|
| 2. Popis dugotrajne imovine              | 4  |
| 3. Rekapitulacija početnih stanja        | 8  |
| 4. Rekapitulacija prijema                | 10 |
| 5. Rekapitulacija izmjena vrijednosti    | 12 |
| 6. Rekapitulacija izlaznih dokumenata    | 14 |
| 7. Rekapitulacija mjesečnih amortizacija | 16 |
| 8. Rekapitulacija amortizacija           | 19 |
| 9. Dodatak                               | 23 |

## 1. Kartica dugotrajne imovine

Kartica dugotrajne imovine predstavlja sve promjene na dugotrajnom sredstvu kronološki poredano.

### 1.1. Tražilica

| Kartica dugotrajne imovine                               |          | ×        |
|----------------------------------------------------------|----------|----------|
| Unesite parametre prema kojima će se formirati izvještaj |          |          |
| Dugotrajna imovina (naz/br):                             | <u>a</u> |          |
|                                                          | ОК       | Odustani |

#### Parametar pretraživanja:

> Dugotrajna imovina (naz/br): odabir naziva ili inventurnog broja dugotrajne imovine, za detalje vidi Osnovna sredstva/Katalozi/Dugotrajna imovina → Help - Detaljne upute - Osnovna sredstva - Katalozi

### 1.2. Izvještaj

#### Izgled izvještaja:

| : (F1) 💯 <u>I</u> raži (F5) 🛞 <u>E</u> xport (F6) 🔊 P                                                                                                    | <sup>p</sup> ošalji e-mail (F9)                                                                                                    |                                                                                                    |                                                                         |                                                                                          |                                                                                                    |                                                                        |                                                                                                |                                                                                                    |                                                                                         |                                                                         |                                                                                                    |                                                                      |
|----------------------------------------------------------------------------------------------------|----------------------------------------------------------------------------------------------------|----------------------------------------------------------------------------------------------------|-------------------------------------------------------------------------|------------------------------------------------------------------------------------------|----------------------------------------------------------------------------------------------------|------------------------------------------------------------------------|------------------------------------------------------------------------------------------------|----------------------------------------------------------------------------------------------------|-----------------------------------------------------------------------------------------|-------------------------------------------------------------------------|----------------------------------------------------------------------------------------------------|----------------------------------------------------------------------|
|                                                                                                    |                                                                                                    |                                                                                                    |                                                                         |                                                                                          |                                                                                                    |                                                                        |                                                                                                |                                                                                                    |                                                                                         |                                                                         |                                                                                                    |                                                                      |
|                                                                                                    |                                                                                                    |                                                                                                    |                                                                         |                                                                                          |                                                                                                    |                                                                        |                                                                                                |                                                                                                    |                                                                                         |                                                                         |                                                                                                    |                                                                      |
|                                                                                                    |                                                                                                    |                                                                                                    |                                                                         |                                                                                          |                                                                                                    |                                                                        |                                                                                                |                                                                                                    |                                                                                         |                                                                         |                                                                                                    |                                                                      |
|                                                                                                    |                                                                                                    |                                                                                                    |                                                                         |                                                                                          |                                                                                                    |                                                                        |                                                                                                |                                                                                                    |                                                                                         |                                                                         |                                                                                                    |                                                                      |
| Testno poduzeće d.o.o.                                                                                                    | Žiro: 2484                                                                                                    | 008-12345(                                                                                                    | 67890                                                                   |                                                                                          | tel: 02                                                                                                    | 1- 540 6                                                               | 82; fax: 021                                                                                   | 1- 540 681                                                                                                    |                                                                                         |                                                                         |                                                                                                    |                                                                      |
| Ulica grada Antofagaste 37 IBAN: HR 57 2484008 1234567890 e-mail: podrska@ritam.hr                                                                                                    |                                                                                                    |                                                                                                    |                                                                         |                                                                                          |                                                                                                    |                                                                        |                                                                                                |                                                                                                    |                                                                                         |                                                                         |                                                                                                    |                                                                      |
| Split PDV ID broj: HR38342739120 SWIFT: RZBHHR2X                                                                                                    |                                                                                                    |                                                                                                    |                                                                         |                                                                                          |                                                                                                    |                                                                        |                                                                                                |                                                                                                    |                                                                                         |                                                                         |                                                                                                    |                                                                      |
| OIB: 38342739120 www.ritam.hr IBAN: HRxy 1234567 1234567890                                                                                                    |                                                                                                    |                                                                                                    |                                                                         |                                                                                          |                                                                                                    |                                                                        |                                                                                                |                                                                                                    |                                                                                         |                                                                         |                                                                                                    |                                                                      |
| Kartica dugotraine imovine                                                                                                    |                                                                                                    |                                                                                                    |                                                                         |                                                                                          |                                                                                                    |                                                                        |                                                                                                |                                                                                                    |                                                                                         |                                                                         |                                                                                                    |                                                                      |
| randou dugodiujno i                                                                                                    |                                                                                                    |                                                                                                    |                                                                         |                                                                                          |                                                                                                    |                                                                        |                                                                                                |                                                                                                    |                                                                                         |                                                                         |                                                                                                    |                                                                      |
| inv. broi: OC                                                                                                    | 00324131440                                                                                                    |                                                                                                    |                                                                         |                                                                                          |                                                                                                    |                                                                        |                                                                                                |                                                                                                    |                                                                                         |                                                                         |                                                                                                    |                                                                      |
| Inv. broj: 0000324131440<br>Naziv dugotrajne imovine: VW Golf 5                                                                                                    |                                                                                                    |                                                                                                    |                                                                         |                                                                                          |                                                                                                    |                                                                        |                                                                                                |                                                                                                    |                                                                                         |                                                                         |                                                                                                    |                                                                      |
| Opis: Í Po                                                                                                    | otrebna mala gen                                                                                                    | ieralka i bo                                                                                                    | janje ka                                                                | roserije                                                                                 |                                                                                                    |                                                                        |                                                                                                |                                                                                                    |                                                                                         |                                                                         |                                                                                                    |                                                                      |
| Datum početka upotrebe: 01                                                                                                    | .09.2011                                                                                                    |                                                                                                    |                                                                         |                                                                                          |                                                                                                    |                                                                        |                                                                                                |                                                                                                    |                                                                                         |                                                                         |                                                                                                    |                                                                      |
| Konto za knjiženje: 32                                                                                                    | 200                                                                                                    |                                                                                                    |                                                                         |                                                                                          |                                                                                                    |                                                                        |                                                                                                |                                                                                                    |                                                                                         |                                                                         |                                                                                                    |                                                                      |
| Datum nahaye: 111                                                                                                    | Konto za knjiženje: 3200<br>Datum pakave: 0.0.05.2011                                                                                                    |                                                                                                    |                                                                         |                                                                                          |                                                                                                    |                                                                        |                                                                                                |                                                                                                    |                                                                                         |                                                                         |                                                                                                    |                                                                      |
| Datum nabave: 01.05.2011                                                                                                    |                                                                                                    |                                                                                                    |                                                                         |                                                                                          |                                                                                                    |                                                                        |                                                                                                |                                                                                                    |                                                                                         |                                                                         |                                                                                                    |                                                                      |
| Grupa amortizacije: Os                                                                                                    | 1.05.2011<br>sobni automobili,                                                                                                    | osn. stado                                                                                                    | )                                                                       |                                                                                          |                                                                                                    |                                                                        |                                                                                                |                                                                                                    |                                                                                         |                                                                         |                                                                                                    |                                                                      |
| Grupa amortizacije: 09<br>Godišnja amortizacija (redovna): 20                                                                                                    | 1.05.2011<br>sobni automobili,<br>),00 %                                                                                                    | osn. stado                                                                                                    | )                                                                       |                                                                                          |                                                                                                    |                                                                        |                                                                                                |                                                                                                    |                                                                                         |                                                                         |                                                                                                    |                                                                      |
| Grupa amortizacije: 09<br>Godišnja amortizacija (redovna): 20<br>Godišnja amortizacija (ubrzana): 0,0<br>Jodna jadnica: 0,0                                                                                                    | 1.05.2011<br>sobni automobili,<br>0,00 %<br>00 %<br>4. Melenredeie 4                                                                                                    | osn. stado                                                                                                    | )                                                                       |                                                                                          |                                                                                                    |                                                                        |                                                                                                |                                                                                                    |                                                                                         |                                                                         |                                                                                                    |                                                                      |
| Grupa amortizacije: 0:<br>Godišnja amortizacija (redovna): 20<br>Godišnja amortizacija (ubrzana): 0,0<br>Radna jedinica: 00                                                                                                    | 1.05.2011<br>sobni automobili,<br>),00 %<br>00 %<br>)4 Maloprodaja 4                                                                                                    | , osn. stado<br>nčani sat                                                                                                    | )                                                                       |                                                                                          |                                                                                                    |                                                                        |                                                                                                |                                                                                                    |                                                                                         |                                                                         |                                                                                                    |                                                                      |
| Grupa amortizacija: O:<br>Godišnja amortizacija (redovna): 20<br>Godišnja amortizacija (ubrzana): 0,<br>Radna jedinica: OO<br>Vljesto smještaja: OO<br>Dobavlječ (nartne): Au                                                                                                    | 1.05.2011<br>sobni automobili,<br>),00 %<br>00 %<br>04 Maloprodaja 4<br>00023 Garaža Su<br>uto Zubak                                                                                 | , osn. stado<br>nčani sat                                                                                                    | )                                                                       |                                                                                          |                                                                                                    |                                                                        |                                                                                                |                                                                                                    |                                                                                         |                                                                         |                                                                                                    |                                                                      |
| Grupa amortizacija: O:<br>Godišnja amortizacija (redovna): 20<br>Godišnja amortizacija (ubrzana): 0,<br>Radna jedinica: OO<br>Mjesto smještaja: OO<br>Dobavljač (partner): Au<br>Jedinica miere: ko                                                                                                    | I.U5.2011<br>sobni automobili,<br>),00 %<br>00 %<br>J4 Maloprodaja 4<br>)0023 Garaža Su<br>uto Zubak<br>om                                                                           | , osn. stado<br>nčani sat                                                                                                    | )                                                                       |                                                                                          |                                                                                                    |                                                                        |                                                                                                |                                                                                                    |                                                                                         |                                                                         |                                                                                                    |                                                                      |
| Grupa amortizacije: O:<br>Godišnja amortizacija (redovna): 20<br>Godišnja amortizacija (ubrzana): 0,<br>Radna jedinica: OO<br>Mjesto smještaja: OO<br>Dobavljač (partner): Au<br>Jedinica mjere: ko                                                                                                    | 1.05.2011<br>sobni automobili,<br>J.OD %<br>00 %<br>J4 Maloprodaja 4<br>J0023 Garaža Su<br>uto Zubak<br>om                                                                           | ,osn.stado<br>nčanisat                                                                                                    | )                                                                       |                                                                                          |                                                                                                    |                                                                        |                                                                                                |                                                                                                    |                                                                                         |                                                                         |                                                                                                    |                                                                      |
| Grupa amortizacija: O:<br>Godišnja amortizacija (redovna): 20<br>Godišnja amortizacija (ubrzana): 0,<br>Radna jedinica: OO<br>Mjesto smještaja: OO<br>Dobavljač (partner): Au<br>Jedinica mjere: ko                                                                                                    | . US. 2011<br>sobni automobili,<br>00 %<br>00 %<br>14 Maloprodaja 4<br>00023 Garaža Su<br>uto Zubak<br>om<br>Nabawna v                                                               | osn. stado<br>nčani sat<br>rijednost                                                                                                    | )<br>Ispra                                                              | vak vr. redovna                                                                          | stopa                                                                                                    | Ispr                                                                   | avak vr. ubrzana                                                                               | stopa                                                                                                    | Izlazna vrije                                                                           | ednost                                                                  | Sadašnja v                                                                                                    | rijedno:                                                             |
| Grupa amortizacija: O:<br>Godišnja amortizacija (redovna): 2C<br>Godišnja amortizacija (ubrzana): 0,<br>Radna jedinica: OO<br>Mjesto smještaja: OO<br>Dobavljač (partner): Au<br>Jedinica mjere: ko<br>Datum Broj Opis                                                                                                    | 1.US.2011<br>sobni automobili,<br>0.00 %<br>00 %<br>14 Maloprodaja 4<br>00023 Garaža Su<br>uto Zubak<br>om<br><u>Nabavna v</u><br>Promjena                                           | , osn. stado<br>nčani sat<br>rijednost<br>Saldo                                                                                                    | lspra<br>Stopa                                                          | vak vr. redovna<br>Promjena                                                              | stopa<br>Saldo                                                                                                    | lspr<br>Stopa                                                          | avak vr. ubrzana<br>Promjena                                                                   | a stopa<br>Saldo                                                                                                    | Izlazna vrije<br>Promjena                                                               | ednost<br>Saldo                                                         | Sadašnja v<br>Promjena                                                                                                    | rijedno                                                              |
| Grupa amortizacija: O:<br>Godišnja amortizacija (redovna): 2C<br>Godišnja amortizacija (ubrzana): 0,<br>Radna jedinica: OO<br>Mjesto smještaja: OO<br>Dobavljač (partner): Au<br>Jedinica mjere: ko<br>Jatum Broj Opis<br>11.07.2011 000002 (OSR - Početmo stanje dug. involine                                                                                                    | IUS.2011<br>sobni automobili,<br>0,00 %<br>00 %<br>14 Maloprodaja 4<br>00023 Garaža Su<br>uto Zubak<br>om<br>Nabavna v<br>Promjena<br>120.000.00                                     | , osn. stado<br>nčani sat<br>rijednost<br>Saldo<br>120.000,00                                                                                               | lspra<br>Stopa<br>20.00%                                                | vak vr. redovna<br>Promjena<br>12.000.00                                                 | stopa<br>Saldo<br>12.000,00                                                                                             | lspr<br>Stopa<br>0.00%                                                 | avak vr. ubrzana<br>Promjena<br>18.000.00                                                      | s <b>topa</b><br>Saldo<br>18.000,00                                                                                    | Izlazna vrije<br>Promjena<br>0.00                                                       | ednost<br>Saldo<br>0,00                                                 | Sađašnja v<br>Promjena<br>90.000.00                                                                                             | rijedno<br>90.0                                                      |
| Grupa amortizacija: O:<br>Godišnja amortizacija (redovna): 2C<br>Godišnja amortizacija (ubrzana): 0,1<br>Radna jedinica: OO<br>Mjesto smještaja: OO<br>Dobavljač (partner): Au<br>Jedinica mjere: ko<br><b>Jatum Broj Opis</b><br>11.07.2011 (000022 (ISR-Pošetno stanje dug. imovine<br>11.12.2011 (000022 (ISR-Pošetno stanje dug. imovine<br>11.12.2011 (000026 (ISR-Amortizacija                                                                                                    | I.US.2011<br>sobni automobili,<br>0.00 %<br>04 Maloprodaja 4<br>00023 Garaža Su<br>uto Zubak<br>om<br><u>Promjena</u><br>120.000.00                                                  | osn. stado<br>nčani sat<br><b>rijednost</b><br>120.000,00<br>120.000,00                                                                                     | lispra<br>Stopa<br>20.00%<br>20.00%                                     | vak vr. redovna<br>Promjena<br>12.000.00<br>12.000.00                                    | stopa<br>Saldo<br>12.000,00<br>24.000,00                                                                                | Ispr<br>Stopa<br>0.00%<br>0.00%                                        | <b>avak yr. ubrzana</b><br>Promjena<br>18.000.00<br>0.00                                       | stopa<br>Saldo<br>18.000,00<br>18.000,00                                                                               | Izlazna vrijo<br>Promjena<br>0.00<br>0.00                                               | ednost<br>Saldo<br>0,00<br>0,00                                         | Sadašnja v<br>Promjena<br>90.000.00<br>-12.000.00                                                                               | <b>rijedno</b><br>90.(<br>78.(                                       |
| Grupa amortizacija: O:<br>Godišnja amortizacija (redovna): 22<br>Godišnja amortizacija (ubrzana): 0,1<br>Radna jedinica: OO<br>Mjesto smještaja: OO<br>Dobavljač (partner): Au<br>Jedinica mjere: ko<br>Datum Broj Opis<br>11.07.2011 000022 OSR-Početno stanje sug. imovine<br>11.2011 00028 OSRRometacija<br>11.08.2012 000022 OSR-temjeta vnjetemost dug. imovine<br>11.08.2012 000022 OSR-temjeta vnjetemost dug. imovine                                                                                                    | I.US.2011<br>sobni automobili,<br>0,00 %<br>00 %<br>0023 Garaža Su<br>uto Zubak<br>om<br><u>Promjena</u><br>120.000.00<br>e 6.000.00                                                 | osn. stado<br>nčani sat<br><b>rijednost</b><br>120.000,00<br>126.000,00                                                                                     | lispra<br>Stopa<br>20.00%<br>20.00%<br>0.00%                            | vak vr. redovna<br>Promjena<br>12.000.00<br>12.000.00<br>0.00                            | stopa<br>Saldo<br>12.000,00<br>24.000,00<br>24.000,00                                                                   | lspr<br>Stopa<br>0.00%<br>0.00%<br>40.00%                              | avak vr. ubrzana<br>Promjena<br>18.000.00<br>0.00<br>0.00                                      | stopa<br>Saldo<br>18.000,00<br>18.000,00<br>18.000,00                                                                  | Izlazna vrije<br>Promjena<br>0.00<br>0.00<br>0.00                                       | ednost<br>Saldo<br>0,00<br>0,00<br>0,00                                 | Sadačnja v<br>Promjena<br>90.000.00<br>-12.000.00<br>6.000.00                                                                   | rijedno<br>90.0<br>78.0<br>84.0                                      |
| Carupa amortizacija:     O:       Godišnja amortizacija (redovna):     22       Godišnja amortizacija (ubrzana):     0,1       Radna jedinica:     00       Mjesto smještaja:     00       Dobavljač (partner):     Au       Jedinica mjere:     ko       10.07.0011     00002       11.07.2011     00002       105.4012     058-Pošetno stanje dug imovine       11.02.0011     00002       11.02.0011     00002       058-Pošetno stanje dug imovine       11.02.0012     058-Pošetno stanje dug imovine       11.02.0012     058-Pošetno stanje dug imovine       11.02.0012     058-Pošetno stanje dug imovine       11.02.0012     058-Pošetno stanje dug imovine                                                                                                    | .US.2011<br>sobni automobili,<br>0,00 %<br>00 %<br>14 Maloprodaja 4<br>00023 Garaža Su<br>uto Zubak<br>om<br><u>Pronjena</u><br>120.000.00<br>e 6.000.00                             | osn. stado<br>nčani sat<br><b>rijednost</b><br>120.000,00<br>126.000,00<br>126.000,00                                                                       | lspra<br>Stopa<br>20.00%<br>20.00%<br>0.00%<br>0.00%                    | vak vr. redovna<br>Promjena<br>12.000.00<br>12.000.00<br>0.00<br>0.00                    | stopa<br>Saldo<br>12.000,00<br>24.000,00<br>24.000,00                                                                   | Ispr<br>Stopa<br>0.00%<br>40.00%<br>40.00%                             | avak vr. ubrzana<br>Promjena<br>18.000.00<br>0.00<br>0.00<br>0.00                              | stopa<br>Saldo<br>18.000,00<br>18.000,00<br>18.000,00                                                                  | Izlazna vrije<br>Promjena<br>0.00<br>0.00<br>0.00<br>0.00                               | ednost<br>Saldo<br>0,00<br>0,00<br>0,00<br>0,00                         | Sadašnja v<br>Promjena<br>90.000.00<br>-12.000.00<br>6.000.00<br>0.00<br>40.000 00                                              | rijedno<br>90.(<br>78.(<br>84.(<br>84.(                              |
| Datum     Broj     Opis       Datum     Broj     Opis       11.02.2012     [00002]     OSR - Amotizacija       Datum     Broj     Opis       11.02.2011     [00002]     OSR - Amotizacija       11.02.2011     [00002]     OSR - Početno stanje dug. imovine       11.02.2012     [00002]     OSR - Amotizacija       11.02.2012     [00002]     OSR - Amotizacija       11.02.2012     [00002]     OSR - Amotizacija       11.02.2012     [00002]     OSR - Amotizacija       11.02.2012     [00002]     OSR - Amotizacija       11.02.2012     [00002]     OSR - Amotizacija       11.02.2012     [00002]     OSR - Amotizacija       11.02.2012     [00002]     OSR - Amotizacija       11.02.2012     [00002]     OSR - Amotizacija                                                                                                    | 1.05.2011<br>sobni automobili,<br>0,00 %<br>00 %<br>14 Maloprodaja 4<br>00023 Garaža Su<br>uto Zubak<br>om<br><b>Nabavna v</b><br><b>Promjena</b><br>120.000.00<br>6.000.00<br>0.000 | osn. stado<br>nčani sat<br><b>rijednost</b><br>120.000,00<br>126.000,00<br>126.000,00<br>126.000,00                                                         | Ispra<br>Stopa<br>20.00%<br>20.00%<br>0.00%<br>0.00%                    | vak vr. redovna<br>Promjena<br>12.000.00<br>12.000.00<br>0.00<br>0.00<br>0.00            | stopa<br>Saldo<br>12.000,00<br>24.000,00<br>24.000,00<br>24.000,00<br>24.000,00                                         | Ispr<br>Stopa<br>0.00%<br>40.00%<br>40.00%<br>40.00%                   | avak yr. ubrzana<br>Promjena<br>18.000.00<br>0.00<br>0.00<br>48.200.00                         | stopa<br>Saldo<br>18.000,00<br>18.000,00<br>18.000,00<br>18.000,00<br>67.200,00<br>67.200,00                           | Izlazna vrije<br>Promjena<br>0.00<br>0.00<br>0.00<br>0.00<br>0.00<br>0.00               | ednost<br>Saldo<br>0,00<br>0,00<br>0,00<br>0,00                         | Sađašnja v<br>Promjena<br>90.000.00<br>-12.000.00<br>6.000.00<br>0.00<br>-49.200.00                                             | <b>rijedno</b><br>90.1<br>78.1<br>84.1<br>84.1<br>34.1               |
| Datum     Broj     Opis       Datum     Broj     Opis       11 00:002     OSR - Protection stanje dug. imovine     No.       11 00:002     OSR - Amotizacija     OD       Datum     Broj     Opis       11 00:002     OSR - Amotizacija     OD       11 00:002     OSR - Protection stanje dug. imovine     No.       11 02:001     000002     OSR - Amotizacija       11 02:001     000002     OSR - Amotizacija       11 02:001     000002     OSR - Prielens dug. imovine       11 02:001     000002     OSR - Prielens dug. imovine       11 02:001     000002     OSR - Prielens dug. imovine       11 02:002     OSR - Prielens dug. imovine     No.       11 04:2013     000002     OSR - Prielens dug. imovine       11 04:2013     000002     OSR - Prielens dug. imovine       11 04:2013     000002     OSR - Prielens dug. imovine       11 04:2013     000002     OSR - Prielens dug. imovine       11 04:2013     000002     OSR - Prielens dug. imovine                                                                                                    | I.US.2U11<br>sobni automobili,<br>0,00 %<br>00 %<br>04 Maloprodaja 4<br>00023 Garaža Su<br>uto Zubak<br>om<br>Promjena<br>120.000.00<br>6.000.00<br>0.00<br>0.000<br>0.000           | osn. stado<br>nčani sat<br><b>sijednost</b><br>120.000,00<br>126.000,00<br>126.000,00<br>126.000,00<br>126.000,00<br>126.000,00                             | lspra<br>Stopa<br>20.00%<br>0.00%<br>0.00%<br>0.00%<br>20.00%           | vak vr. redovna<br>Promjena<br>12.000.00<br>12.000.00<br>0.00<br>0.00<br>0.00<br>0.00    | stopa<br>Saldo<br>12.000,00<br>24.000,00<br>24.000,00<br>24.000,00<br>24.000,00<br>24.000,00                            | Ispr<br>Stopa<br>0.00%<br>0.00%<br>40.00%<br>40.00%<br>40.00%          | avak. vr. ubrzana<br>Promjena<br>18.000.00<br>0.00<br>0.00<br>49.200.00<br>0.00<br>0.00        | stopa<br>Saldo<br>18.000,00<br>18.000,00<br>18.000,00<br>18.000,00<br>67.200,00<br>67.200,00<br>67.200,00              | Izlazna wije<br>Promjena<br>0.00<br>0.00<br>0.00<br>0.00<br>0.00<br>0.00<br>0.00<br>0.  | ednost<br>Saldo<br>0,00<br>0,00<br>0,00<br>0,00<br>0,00<br>0,00         | Sadašnja v<br>Promjena<br>90,000,00<br>-12,000,00<br>-12,000,00<br>-0,00<br>-49,200,00<br>-49,200,00<br>-0,00                   | rijedna<br>90.<br>78.<br>84.<br>84.<br>34.<br>34.                    |
| Carupa amortizacija:     O:       Godišnja amortizacija (redovna):     22       Godišnja amortizacija (ubrzana):     0.1       Radna jedinica:     00       Mjesto smještaja:     00       Dobavljač (partner):     Au       Jatum     Broj       Opis     107.2011       11.07.2011     00002       12.2011     00002       13.12.2011     00002       105.2012     00002       11.02.2012     00002       11.02.2012     00002       00002     05R - Folketo stanje dug imovine       11.02.2012     000002       11.02.2012     000002       05R - Folketo staje     1.000002       11.02.2012     000002       05R - Folketo staje     1.000002       11.02.2012     000002       05R - Folketo staje     1.000001       11.02.2012     000002       05R - Folketo staje     1.000001       11.02.2013     000002       05R - Izmjens dug imovine     11.02.2012       11.02.2013     000002       05R - Izmjens dug imovine       11.02.2013     000002       000002     05R - Izmjens dug imovine       11.02.2013     000002       11.02.2013     000002       11.02.2013                                                                                                    | I.US.2U11<br>sobni automobili,<br>0,00 %<br>04 Maloprodaja 4<br>00023 Garaža Su<br>uto Zubak<br>om<br>Promjena<br>120.000.00<br>e 6.000.00<br>e 0.00<br>e 0.00<br>e 0.00<br>e 0.00   | osn. stado<br>nčani sat<br><b>rijednost</b><br>120.000,00<br>126.000,00<br>126.000,00<br>126.000,00<br>126.000,00<br>126.000,00<br>126.000,00<br>126.000,00 | Ispra<br>Stopa<br>20.00%<br>0.00%<br>0.00%<br>0.00%<br>20.00%<br>20.00% | vak vr. redovna<br>Promjena<br>12.000.00<br>0.00<br>0.00<br>0.00<br>0.00<br>0.00<br>0.00 | <b>stopa</b><br><b>Saldo</b><br>12.000,00<br>24.000,00<br>24.000,00<br>24.000,00<br>24.000,00<br>24.000,00<br>24.000,00 | Ispr<br>Stopa<br>0.00%<br>0.00%<br>40.00%<br>40.00%<br>40.00%<br>0.00% | avak vr. ubrzana<br>Promjena<br>18.000.00<br>0.00<br>0.00<br>49.200.00<br>0.00<br>0.00<br>0.00 | stopa<br>Saldo<br>18.000,00<br>18.000,00<br>18.000,00<br>18.000,00<br>67.200,00<br>67.200,00<br>67.200,00<br>67.200,00 | Izlazna vrije<br>Promjena<br>0.00<br>0.00<br>0.00<br>0.00<br>0.00<br>0.00<br>0.00<br>0. | ednost<br>Saldo<br>0,00<br>0,00<br>0,00<br>0,00<br>0,00<br>0,00<br>0,00 | Sadašnja v<br>Promjena<br>90.000.00<br>-12.000.00<br>0.00<br>-49.200.00<br>-49.200.00<br>-49.000.00<br>-49.000.00<br>-22.899.99 | rijedno<br>90.1<br>78.1<br>84.1<br>34.3<br>34.3<br>34.3<br>30.3<br>7 |
| Carupa amortizacija:     O:       Godišnja amortizacija (redovna):     22       Godišnja amortizacija (ubrzana):     0.1       Radna jedinica:     00       Mjesto smještaja:     00       Dobavljač (partner):     Au       Jedinica mjere:     ko       11.07.2011     00002       11.02.00002     ISR-Pošetno stanje dug imovine       11.02.01     00002       11.02.01     00002       ISR-Pieso stanje dug imovine       11.02.01     00002       ISR-Pieso stanje dug imovine       11.02.01     00002       II.12.2011     00002       II.12.2012     00002       II.12.2012     00002       II.12.2012     00002       II.12.2012     00002       II.12.2012     00002       II.12.2012     00002       II.12.2012     00002       II.12.2012     00002       II.12.2012     00002       II.12.2012     00002       II.12.2012     00002       II.12.2012     00002       II.12.2012     00002       II.12.2012     000002       II.12.2012     000002       II.12.2012     000002       II.12.2012     000001       II.12.2012     000002 <td>1.U5.2U11<br/>0,00 %<br/>00 %<br/>00 Garaža Su<br/>0023 Garaža Su<br/>uto Zubak<br/>om<br/>Promjena<br/>120.000.00<br/>e 6.000.00<br/>0.00<br/>0.00</td> <td>osn. stado<br/>nčani sat<br/><b>sijednost</b><br/>120.000,00<br/>126.000,00<br/>126.000,00<br/>126.000,00<br/>126.000,00</td> <td>stopa<br/>20.00%<br/>20.00%<br/>0.00%<br/>0.00%<br/>0.00%<br/>20.00%</td> <td>vak vr. redovna<br/>Promjena<br/>12.000.00<br/>0.00<br/>0.00<br/>0.00<br/>0.00<br/>0.00</td> <td>stopa<br/>Saldo<br/>12.000,00<br/>24.000,00<br/>24.000,00<br/>24.000,00<br/>24.000,00<br/>24.000,00</td> <td>Ispr<br/>Stopa<br/>0.00%<br/>0.00%<br/>40.00%<br/>40.00%<br/>0.00%</td> <td>avak vr. ubrzana<br/>Promjena<br/>18.000.00<br/>0.00<br/>0.00<br/>0.00<br/>43.200.00<br/>0.00</td> <td>stopa<br/>Saldo<br/>18.000,00<br/>18.000,00<br/>18.000,00<br/>18.000,00<br/>67.200,00</td> <td>Izlazna vrije<br/>Promjena<br/>0.00<br/>0.00<br/>0.00<br/>0.00<br/>0.00<br/>0.00<br/>0.00</td> <td>ednost<br/>Saldo<br/>0,00<br/>0,00<br/>0,00<br/>0,00<br/>0,00<br/>0,00</td> <td>Sadašn<br/>Promjen<br/>90.000.0<br/>-12.000.0<br/>6.000.0<br/>0.0<br/>-49.2000.0<br/>0.0</td> <td>ia v<br/>a<br/>0<br/>0<br/>0<br/>0</td> | 1.U5.2U11<br>0,00 %<br>00 %<br>00 Garaža Su<br>0023 Garaža Su<br>uto Zubak<br>om<br>Promjena<br>120.000.00<br>e 6.000.00<br>0.00<br>0.00                                             | osn. stado<br>nčani sat<br><b>sijednost</b><br>120.000,00<br>126.000,00<br>126.000,00<br>126.000,00<br>126.000,00                                           | stopa<br>20.00%<br>20.00%<br>0.00%<br>0.00%<br>0.00%<br>20.00%          | vak vr. redovna<br>Promjena<br>12.000.00<br>0.00<br>0.00<br>0.00<br>0.00<br>0.00         | stopa<br>Saldo<br>12.000,00<br>24.000,00<br>24.000,00<br>24.000,00<br>24.000,00<br>24.000,00                            | Ispr<br>Stopa<br>0.00%<br>0.00%<br>40.00%<br>40.00%<br>0.00%           | avak vr. ubrzana<br>Promjena<br>18.000.00<br>0.00<br>0.00<br>0.00<br>43.200.00<br>0.00         | stopa<br>Saldo<br>18.000,00<br>18.000,00<br>18.000,00<br>18.000,00<br>67.200,00                                        | Izlazna vrije<br>Promjena<br>0.00<br>0.00<br>0.00<br>0.00<br>0.00<br>0.00<br>0.00       | ednost<br>Saldo<br>0,00<br>0,00<br>0,00<br>0,00<br>0,00<br>0,00         | Sadašn<br>Promjen<br>90.000.0<br>-12.000.0<br>6.000.0<br>0.0<br>-49.2000.0<br>0.0                                               | ia v<br>a<br>0<br>0<br>0<br>0                                        |

## 1.3. Akcije na izvještaju

- Pomoć (F1)\*
- Traži (F5): povratak na tražilicu
- Export (F6)\*
- Pošalji e-mail (F9)\*

\*Za standardne akcije na izvještaju vidi *Osnovna sredstva/Akcije na izvještajima* → <u>Help - Detaljne upute -</u> <u>Standardne akcije</u>

### 1.4. Oblici

Postoje 3 oblika:

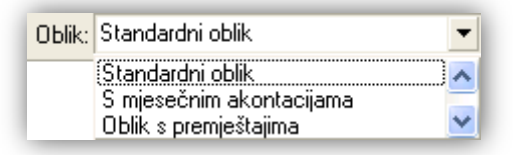

#### > Standardni:

|            |        |                                        | Nabavna    | vrijednost | ispravak vr. redovna stopa |           |           | İspi   | ravak vr. ubrzar | na stopa  | iziazna w | ijednost | Sadašnja vrijednost |           |
|------------|--------|----------------------------------------|------------|------------|----------------------------|-----------|-----------|--------|------------------|-----------|-----------|----------|---------------------|-----------|
| Datum      | Broj   | Opis                                   | Promjena   | Saldo      | Stopa                      | Promjena  | Saldo     | Stopa  | Promjena         | Saldo     | Promjena  | Saldo    | Promjena            | Saldo     |
| 01.07.2011 | 000002 | OSR - Početno stanje dug. imovine      | 120.000.00 | 120.000,00 | 20.00%                     | 12.000.00 | 12.000,00 | 0.00%  | 18.000.00        | 18.000,00 | 0.00      | 0,00     | 90.000.00           | 90.000,00 |
| 31.12.2011 | 000268 | OSR - Amortizacija                     | 0.00       | 120.000,00 | 20.00%                     | 12.000.00 | 24.000,00 | 0.00%  | 0.00             | 18.000,00 | 0.00      | 0,00     | -12.000.00          | 78.000,00 |
| 01.06.2012 | 000002 | OSR - Izmjena vrijednosti dug. imovine | 6.000.00   | 126.000,00 | 0.00%                      | 0.00      | 24.000,00 | 40.00% | 0.00             | 18.000,00 | 0.00      | 0,00     | 6.000.00            | 84.000,00 |
| 01.10.2012 | 000002 | OSR - Prijenos dug. imovine            | 0.00       | 126.000,00 | 0.00%                      | 0.00      | 24.000,00 | 40.00% | 0.00             | 18.000,00 | 0.00      | 0,00     | 0.00                | 84.000,00 |
| 31.12.2012 | 000023 | OSR - Amortizacija                     | 0.00       | 126.000,00 | 0.00%                      | 0.00      | 24.000,00 | 40.00% | 49.200.00        | 67.200,00 | 0.00      | 0,00     | -49.200.00          | 34.800,00 |
| 01.04.2013 | 000003 | OSR - Prijenos dug. imovine            | 0.00       | 126.000,00 | 20.00%                     | 0.00      | 24.000,00 | 0.00%  | 0.00             | 67.200,00 | 0.00      | 0,00     | 0.00                | 34.800,00 |
| 01.08.2013 | 000012 | OSR - Izmjena vrijednosti dug. imovine | -4.000.00  | 122.000,00 | 20.00%                     | 0.00      | 24.000,00 | 0.00%  | 0.00             | 67.200,00 | 0.00      | 0,00     | -4.000.00           | 30.800,00 |
| 01.11.2013 | 000004 | OSR - Amortizacija                     | 0.00       | 122.000,00 | 20.00%                     | 22.899.99 | 46.899,99 | 0.00%  | 0.00             | 67.200,00 | 0.00      | 0,00     | -22.899.99          | 7.900,01  |
| 01.11.2013 | 000005 | OSR - Izlaz dug. imovine               | 0.00       | 122.000,00 | 20.00%                     | 0.00      | 46.899,99 | 0.00%  | 0.00             | 67.200,00 | 7.900.01  | 7.900,01 | -7.900.01           | 0,00      |

# S mjesečnim akontacijama: ukoliko smo prilikom obračuna amortizacije označili mjesečnu amortizaciju, ovaj oblik prikazuje mjesečne amortizacije:

|            |        |                                        | Nabavna    | vrijednost | Ispra  | ivak vr. redovna | i stopa   | Ispi   | ravak vr. ubrzan | ia stopa  | iziazna vri | ijednost | Sadašnja vrijednost |           |  |
|------------|--------|----------------------------------------|------------|------------|--------|------------------|-----------|--------|------------------|-----------|-------------|----------|---------------------|-----------|--|
| Datum      | Broj   | Opis                                   | Promjena   | Saldo      | Stopa  | Promjena         | Saldo     | Stopa  | Promjena         | Saldo     | Promjena    | Saldo    | Promjena            | Saldo     |  |
| 01.07.2011 | 000002 | OSR - Početno stanje dug. imovine      | 120.000.00 | 120.000,00 | 20.00% | 12.000.00        | 12.000,00 | 0.00%  | 18.000.00        | 18.000,00 | 0.00        | 0,00     | 90.000.00           | 90.000,00 |  |
| 31.12.2011 | 000268 | OSR - Amortizacija                     | 0.00       | 120.000,00 | 20.00% | 12.000.00        | 24.000,00 | 0.00%  | 0.00             | 18.000,00 | 0.00        | 0,00     | -12.000.00          | 78.000,00 |  |
| 31.01.2012 | 000001 | OSR - Akontacija amortizacije          | 0.00       | 120.000,00 | 0.00%  | 0.00             | 24.000,00 | 40.00% | 4.000.00         | 22.000,00 | 0.00        | 0,00     | -4.000.00           | 74.000,00 |  |
| 29.02.2012 | 000002 | OSR - Akontacija amortizacije          | 0.00       | 120.000,00 | 0.00%  | 0.00             | 24.000,00 | 40.00% | 4.000.00         | 26.000,00 | 0.00        | 0,00     | -4.000.00           | 70.000,00 |  |
| 31.03.2012 | 000003 | OSR - Akontacija amortizacije          | 0.00       | 120.000,00 | 0.00%  | 0.00             | 24.000,00 | 40.00% | 4.000.00         | 30.000,00 | 0.00        | 0,00     | -4.000.00           | 66.000,00 |  |
| 30.04.2012 | 000004 | OSR - Akontacija amortizacije          | 0.00       | 120.000,00 | 0.00%  | 0.00             | 24.000,00 | 40.00% | 4.000.00         | 34.000,00 | 0.00        | 0,00     | -4.000.00           | 62.000,00 |  |
| 31.05.2012 | 000005 | OSR - Akontacija amortizacije          | 0.00       | 120.000,00 | 0.00%  | 0.00             | 24.000,00 | 40.00% | 4.000.00         | 38.000,00 | 0.00        | 0,00     | -4.000.00           | 58.000,00 |  |
| 01.06.2012 | 000002 | OSR - Izmjena vrijednosti dug. imovine | 6.000.00   | 126.000,00 | 0.00%  | 0.00             | 24.000,00 | 40.00% | 0.00             | 38.000,00 | 0.00        | 0,00     | 6.000.00            | 64.000,00 |  |
| 30.06.2012 | 000006 | OSR - Akontacija amortizacije          | 0.00       | 126.000,00 | 0.00%  | 0.00             | 24.000,00 | 40.00% | 4.000.00         | 42.000,00 | 0.00        | 0,00     | -4.000.00           | 60.000,00 |  |
| 31.07.2012 | 000007 | OSR - Akontacija amortizacije          | 0.00       | 126.000,00 | 0.00%  | 0.00             | 24.000,00 | 40.00% | 4.200.00         | 46.200,00 | 0.00        | 0,00     | -4.200.00           | 55.800,00 |  |
| 31.08.2012 | 000008 | OSR - Akontacija amortizacije          | 0.00       | 126.000,00 | 0.00%  | 0.00             | 24.000,00 | 40.00% | 4.200.00         | 50.400,00 | 0.00        | 0,00     | -4.200.00           | 51.600,00 |  |
| 30.09.2012 | 000009 | OSR - Akontacija amortizacije          | 0.00       | 126.000,00 | 0.00%  | 0.00             | 24.000,00 | 40.00% | 4.200.00         | 54.600,00 | 0.00        | 0,00     | -4.200.00           | 47.400,00 |  |
| 01.10.2012 | 000002 | OSR - Prijenos dug. imovine            | 0.00       | 126.000,00 | 0.00%  | 0.00             | 24.000,00 | 40.00% | 0.00             | 54.600,00 | 0.00        | 0,00     | 0.00                | 47.400,00 |  |
| 31.10.2012 | 000010 | OSR - Akontacija amortizacije          | 0.00       | 126.000,00 | 0.00%  | 0.00             | 24.000,00 | 40.00% | 4.200.00         | 58.800,00 | 0.00        | 0,00     | -4.200.00           | 43.200,00 |  |
| 30.11.2012 | 000011 | OSR - Akontacija amortizacije          | 0.00       | 126.000,00 | 0.00%  | 0.00             | 24.000,00 | 40.00% | 4.200.00         | 63.000,00 | 0.00        | 0,00     | -4.200.00           | 39.000,00 |  |
| 31.12.2012 | 000012 | OSR - Akontacija amortizacije          | 0.00       | 126.000,00 | 0.00%  | 0.00             | 24.000,00 | 40.00% | 4.200.00         | 67.200,00 | 0.00        | 0,00     | -4.200.00           | 34.800,00 |  |
| 31.12.2012 | 000013 | OSR - Akontacija amortizacije          | 0.00       | 126.000,00 | 0.00%  | 0.00             | 24.000,00 | 40.00% | -49.200.00       | 18.000,00 | 0.00        | 0,00     | 49.200.00           | 84.000,00 |  |
| 31.12.2012 | 000023 | OSR - Amortizacija                     | 0.00       | 126.000,00 | 0.00%  | 0.00             | 24.000,00 | 40.00% | 49.200.00        | 67.200,00 | 0.00        | 0,00     | -49.200.00          | 34.800,00 |  |
| 01.04.2013 | 000003 | OSR - Prijenos dug. imovine            | 0.00       | 126.000,00 | 20.00% | 0.00             | 24.000,00 | 0.00%  | 0.00             | 67.200,00 | 0.00        | 0,00     | 0.00                | 34.800,00 |  |
| 01.08.2013 | 000012 | OSR - Izmjena vrijednosti dug. imovine | -4.000.00  | 122.000,00 | 20.00% | 0.00             | 24.000,00 | 0.00%  | 0.00             | 67.200,00 | 0.00        | 0,00     | -4.000.00           | 30.800,00 |  |
| 01.11.2013 | 000004 | OSR - Amortizacija                     | 0.00       | 122.000,00 | 20.00% | 22.899.99        | 46.899,99 | 0.00%  | 0.00             | 67.200,00 | 0.00        | 0,00     | -22.899.99          | 7.900,01  |  |
| 01.11.2013 | 000005 | OSR - Izlaz dug. imovine               | 0.00       | 122.000,00 | 20.00% | 0.00             | 46.899,99 | 0.00%  | 0.00             | 67.200,00 | 7.900.01    | 7.900,01 | -7.900.01           | 0,00      |  |

Za detalje o obračunu amortizacije po mjesecima vidi *Osnovna sredstva/Dokumenti/Obračuni/Obračun amortizacije* → <u>Help</u> - <u>Detaljne upute</u> - <u>Osnovna sredstva</u> - <u>Dokumenti</u> - <u>Obračuni</u>

#### > Oblik s premještajima:

| Datum      | Broj   | Opis                                   | Radna jedinica    | Mjesto smještaja               | Zaposlenik  | Napomena                           |
|------------|--------|----------------------------------------|-------------------|--------------------------------|-------------|------------------------------------|
| 01.07.2011 | 000002 | OSR - Početno stanje dug. imovine      | 002 Veleprodaja 2 | 000009 Garaža u najmu          | Ivan Ivanić |                                    |
| 31.12.2011 | 000268 | OSR - Amortizacija                     | 002 Veleprodaja 2 | 000009 Garaža u najmu          |             | Amortizacija za 2011 godinu        |
| 01.06.2012 | 000002 | OSR - Izmjena vrijednosti dug. imovine | 002 Veleprodaja 2 | 000009 Garaža u najmu          | Ivan Ivanić | Thule krovni kufer                 |
| 01.10.2012 | 000002 | OSR - Prijenos dug. imovine            | 002 Veleprodaja 2 | 000022 Veleprodaja 2 - parking | Maja Majić  | Primopredaja obavljena 15.09.2012. |
| 31.12.2012 | 000023 | OSR - Amortizacija                     | 002 Veleprodaja 2 | 000022 Veleprodaja 2 - parking |             | Amortizacija za 2012 godinu        |
| 01.04.2013 | 000003 | OSR - Prijenos dug. imovine            | 004 Maloprodaja 4 | 000023 Garaža Sunčani sat      |             | Privatna garaža zaposlenice        |
| 01.08.2013 | 000012 | OSR - Izmjena vrijednosti dug. imovine | 004 Maloprodaja 4 | 000023 Garaža Sunčani sat      |             | Prodan krovni kufer Thule          |
| 01.11.2013 | 000004 | OSR - Amortizacija                     | 004 Maloprodaja 4 | 000023 Garaža Sunčani sat      |             | Amortizacija za 2013 godinu        |
| 01.11.2013 | 000005 | OSR - Izlaz dug. imovine               | 004 Maloprodaja 4 | 000023 Garaža Sunčani sat      |             | Prodaja zbog dotrajalosti          |

## 2. Popis dugotrajne imovine

Izvještaj koji daje popis dugotrajne imovine na određeni datum.

U izvještaj ulazi sva dugotrajna imovina koja nema izlazni dokument prije zadanog datuma, a nabavljena je do zadanog datuma.

Kad je odabrana radna jedinica u izvještaj ulazi sva dugotrajna imovina koja se na zadani datum nalazi u zadanoj radnoj jedinici. Na sličan način kad je odabrano mjesto smještaja u izvještaj ulazi sva dugotrajna imovina koja se na zadani datum nalazi na zadanom mjestu smještaja, te kad je odabran zaposlenik u izvještaj ulazi sva dugotrajna imovina koja je pridružena zaposleniku.

### 2.1. Tražilica

| Popis dugotrajne imovine                   | X                                                                                                    |
|--------------------------------------------|----------------------------------------------------------------------------------------------------|
| Unesite parametre prema kojima će se formi | rati izvještaj                                                                                                  |
|                                            |                                                                                                    |
| Na datum: 31.12.2013                       |                                                                                                    |
| Imovina van uporabe do datuma: 🗌           |                                                                                                    |
| Radna jedinica:                            | <u>s</u>                                                                                                    |
| Mjesto smještaja:                          | se a construction of the second second second second second second second second second second second second se |
| Zaposlenik:                                | <u>s</u>                                                                                                    |
| Example 1                                  |                                                                                                    |
| Više opcija                                | OK Odustani                                                                                                    |

#### Mogući parametri pretraživanja:

- Na datum: postavljen trenutni datum ako je radna godina jednaka tekućoj godini, inače 31. prosinca radne godine
- > Imovina van upotrebe do datuma: moguće označiti ukoliko želi i prikaz dugotrajne imovine koja
- ▶ Radna jedinica: odabir, nije obavezno, za detalje vidi Katalozi/Podešavanje sustava/Radne jedinice/Lista radnih jedinica → Help Detaljne upute Katalozi Podešavanje sustava
- Mjesto smještaja: odabir, nije obavezno, za detalje vidi Osnovna sredstva/Katalozi/Mjesta smještaja → Help - Detaljne upute - Osnovna sredstva - Katalozi
- ➤ Zaposlenik: odabir zadužnika, nije obavezno, za detalje vidi Plaće i kadrovska evidencija/Katalozi i postavke/Zaposlenici.→ Help Detaljne upute Plaće i kadrovska evidencija Katalozi i postavke

## 2.2. Napredna pretraga

| Napredna pretraga                                        |             |
|----------------------------------------------------------|-------------|
| Grupa radnih jedinica:                                   | <u>s</u>    |
| Dobavljač:                                               | <u>s</u>    |
| Konto dugotrajne imovine:                                | â,          |
| Konto amortizacije:                                      | â,          |
| Status amortizacije imovine: Amortizirana,Neamortizirana | <u>a</u>    |
| Status imovine: U uporabi                                | <u></u>     |
| Manje opcija                                             | OK Odustani |

#### Mogući parametri pretraživanja:

- Grupa radnih jedinica: odabir, nije obavezno, za detalje vidi Katalozi/Podešavanje sustava/Radne jedinice/Grupe radnih jedinica → Help Detaljne upute Katalozi Podešavanje sustava
- ➢ Dobavljač: odabir partnera, nije obavezno, za detalje vidi Katalozi/Partneri/Lista partnera → Help Detaljne upute - Katalozi - Partneri
- ➤ Konto dugotrajne imovine: odabir, nije obavezno, za detalje vidi Financijsko/Katalozi i postavke/Kontni plan/Kontni plan → Help Detaljne upute Katalozi Kontni plan
- ➤ Konto amortizacije: odabir, nije obavezno, za detalje vidi Financijsko/Katalozi i postavke/Kontni plan/Kontni plan → Help Detaljne upute Katalozi Kontni plan
- Status amortizacije imovine: vidi <u>Dodatak: Status amortizacije imovine</u>
- Status imovine: vidi <u>Dodatak: Status imovine</u>

## 2.3. Izvještaj

| opis dugotrajne imovine                                                              |                             |                 |            |         |          |                |                            |                |                  |                       |            |            |
|--------------------------------------------------------------------------------------|-----------------------------|-----------------|------------|---------|----------|----------------|----------------------------|----------------|------------------|-----------------------|------------|------------|
| 📳 Pomoć (F1) 🔎 Iraži (F5) 🔌 Export (F6) 🏂 Pošalji                                    | e-mail (F9)                 |                 |            |         |          |                |                            |                |                  |                       |            |            |
|                                                                                      |                             |                 |            |         |          |                |                            |                |                  |                       |            |            |
|                                                                                      |                             |                 |            |         |          |                |                            |                |                  |                       |            |            |
|                                                                                      |                             |                 |            |         |          |                |                            |                |                  |                       |            |            |
|                                                                                      |                             |                 |            |         |          |                |                            |                |                  |                       |            |            |
|                                                                                      |                             |                 |            |         |          |                |                            |                |                  |                       |            |            |
| Testno poduzeće d.o.o.                                                               | Ziro: 248400                | 8-1234567890    |            | 1       | tel: 021 | 540 682;       | fax: 021-54                | 0 681          |                  |                       |            |            |
| Ulica grada Antofagaste 37                                                           | IBAN: HR 57                 | 2484008 1234    | 567890     |         |          | e-mail: po     | odrska@rita                | m.hr           |                  |                       |            |            |
| Split<br>010, 29242720420                                                            | PDV ID broj                 | : HR38342739    | 120        |         | IDAN     | 5V<br>. UD 422 | VIET: RZBHI<br>4567 433456 | HRZX           |                  |                       |            |            |
| 016: 38342733120                                                                     | www.mam.                    | .00             |            |         | IDAN     | пкху ігэ       | 4307 123430                | 01030          |                  |                       |            |            |
| Popis dugotraine im                                                                  | ovine                       |                 |            |         |          |                |                            |                |                  |                       |            |            |
| i opio dagoti ajno in                                                                | 0,1110                      |                 |            |         |          |                |                            |                |                  |                       |            |            |
|                                                                                      |                             |                 |            |         |          |                |                            |                |                  |                       |            |            |
| Odabrani uvjeti pretrage :<br>Ne datum: 31 12 2013                                   |                             |                 |            |         |          |                |                            |                |                  |                       |            |            |
| Imovina van uporabe do datuma: Ne                                                    |                             |                 |            |         |          |                |                            |                |                  |                       |            |            |
| Radna jedinica: M002;Maloprodaja 2                                                   |                             |                 |            |         |          |                |                            |                |                  |                       |            |            |
| Status amortizacije imovine : Amortizirana, Neamortiz<br>Status imovine : 11 unorahi | irana                       |                 |            |         |          |                |                            |                |                  |                       |            |            |
| Status movine. S aporabi                                                             |                             |                 |            |         |          |                |                            |                |                  |                       |            |            |
|                                                                                      |                             |                 |            |         |          |                |                            |                |                  |                       |            |            |
| De leverturei beriblerin                                                             | 7.4                         | Datum           | Datum poč. | Redovna | Ubrzana  | Nabavna        | Stari ispravak             | lspr. vrij. po | lspr. vrij. po U | kupni ispravak        | Vrijednost | Sadašnja   |
| A 0000004404 400 Crist Miles                                                         | Zaduzenik<br>Melen Dežlević | KONTO NADAVE    | upourebe   | stopa   | stopa    | wijeanost      | vrijeanosu i               | reaovnoj stopi | ubrzanoj stopi   | wijeanosu<br>7.000.00 | Iziaza     | 4 400 00   |
| 1 0000324131430 Seat Ibiza                                                           | MISIAV BOSKOVIC             | 2200 15.06.2011 | 12.02.2011 | 20.00%  | 0.00%    | 12.000.00      | 7.600.00                   | 0.00           | 0.00             | 7.600.00              | 0.00       | 4.400.00   |
| 3 0000324131432 Ford Mondeo                                                          |                             | 0312 29 01 2010 | 01 02 2010 | 0.00%   | 50.00%   | 5 000.00       | 3 541 78                   | 28.000.04      | 1 458 22         | 5 000 00              | 0.00       | 0.00       |
| 4 000000000013 Računalo Asus K561IN                                                  |                             | 0316 14.05.2013 | 14.05.2013 | 50.00%  | 0.00%    | 4.000.00       | 0.00                       | 1.166.69       | 0,00             | 1,166,69              | 0.00       | 2,833,31   |
| 5 0000324131432 Bager Caterpilar Z60-AT                                              | Josia Josić                 | 0310 01.12.2011 | 01.02.2012 | 0.00%   | 50.00%   | 298.000.00     | 108.499.96                 | 0.00           | 149.000.04       | 257.500.00            | 0.00       | 40.500.00  |
|                                                                                      |                             |                 |            |         |          | 449.000.00     | 165.141.81                 | 27.166.73      | 150.458.26       | 342.766.80            | 0.00       | 106.233.20 |

## 2.4. Akcije na izvještaju

- Pomoć (F1)\*
- > Traži (F5): povratak na tražilicu
- Export (F6)\*
- Pošalji e-mail (F9)\*

\*Za standardne akcije na izvještaju vidi *Osnovna sredstva/Akcije na izvještajima* → <u>Help - Detaljne upute -</u> <u>Standardne akcije</u>

### 2.5. Oblici

Postoji 7 oblika:

#### Standardni oblik:

|                                         |                 | Datum           | Datum poč. | Redovna | Ubrzana | Nabavna    | Stari ispravak | lspr. vrij. po | lspr. vrij. po l | Jkupni ispravak | Vrijednost | Sadašnja   |
|-----------------------------------------|-----------------|-----------------|------------|---------|---------|------------|----------------|----------------|------------------|-----------------|------------|------------|
| Br. Inventurni brojNaziv                | Zaduženik       | Konto nabave    | upotrebe   | stopa   | stopa   | vrijednost | vrijednosti    | redovnoj stopi | ubrzanoj stopi   | vrijednosti     | izlaza     | vrijednost |
| 1 000000000013 Računalo Asus K561IN     |                 | 0316 14.05.2013 | 14.05.2013 | 50.00%  | 0.00%   | 4.000.00   | 0.00           | 1.166.69       | 0.00             | 1.166.69        | 0.00       | 2.833.31   |
| 2 0000324131417 Direktorov stol         |                 | 0312 29.01.2010 | 01.02.2010 | 0.00%   | 50.00%  | 5.000.00   | 3.541.78       | 0.00           | 1.458.22         | 5.000.00        | 0.00       | 0.00       |
| 3 0000324131432 Bager Caterpilar Z60-AT | Josip Josić     | 0310 01.12.2011 | 01.02.2012 | 0.00%   | 50.00%  | 298.000.00 | 108.499.96     | 0.00           | 149.000.04       | 257.500.00      | 0.00       | 40.500.00  |
| 4 0000324131438 Seat Ibiza              | Mislav Bošković | 3200 15.06.2011 | 15.09.2011 | 20.00%  | 0.00%   | 12.000.00  | 7.600.00       | 0.00           | 0.00             | 7.600.00        | 0.00       | 4.400.00   |
| 5 0000324131452 Ford Mondeo             |                 | 3200 08.03.2011 | 13.03.2011 | 20.00%  | 0.00%   | 130.000.00 | 45.500.07      | 26.000.04      | 0.00             | 71.500.11       | 0.00       | 58.499.89  |
|                                         |                 |                 |            |         |         | 449.000.00 | 165.141.81     | 27.166.73      | 150.458.26       | 342.766.80      | 0.00       | 106.233.20 |

#### Po kontima

|                     |                        | Datum      | Datum poč. | Redovna | a Ubrzana | Nabavna    | Stari ispravak | lspr. vrij. po  | lspr. vrij. po U | kupni ispravak | Vrijednost | Sadašnja   |
|---------------------|------------------------|------------|------------|---------|-----------|------------|----------------|-----------------|------------------|----------------|------------|------------|
| Br. Inventurni broj | Naziv                  | nabave     | upotrebe   | stopa   | stopa     | vrijednost | vrijednosti r  | edovnoj stopi i | ubrzanoj stopi   | vrijednosti    | izlaza     | vrijednost |
| Konto Ø             | 312                    |            |            |         |           |            |                |                 |                  |                |            |            |
| 1 0000324131417     | Direktorov stol        | 29.01.2010 | 01.02.2010 | 0.00%   | 50.00%    | 5.000.00   | 3.541.78       | 0.00            | 1.458.22         | 5.000.00       | 0.00       | 0.00       |
|                     |                        |            |            |         |           | 5.000.00   | 3.\$41.78      | 0.00            | 1.458.22         | 5.000.00       | 0.00       | 0.00       |
| Konto 3             | 200                    |            |            |         |           |            |                |                 |                  |                |            |            |
| 2 0000324131438     | Seat Ibiza             | 15.06.2011 | 15.09.2011 | 20.00%  | 0.00%     | 12.000.00  | 7.600.00       | 0.00            | 0.00             | 7.600.00       | 0.00       | 4.400.00   |
| 3 0000324131452     | Ford Mondeo            | 08.03.2011 | 13.03.2011 | 20.00%  | 0.00%     | 130.000.00 | 45.500.07      | 26.000.04       | 0.00             | 71.500.11      | 0.00       | 58.499.89  |
|                     |                        |            |            |         |           | 142.000.00 | \$3.100.07     | 26.000.04       | 0.00             | 79.100.11      | 0.00       | 62.899.89  |
| Konto Ø             | 316                    |            |            |         |           |            |                |                 |                  |                |            |            |
| 4 0000000000013     | Računalo Asus K561IN   | 14.05.2013 | 14.05.2013 | 50.00%  | 0.00%     | 4.000.00   | 0.00           | 1.166.69        | 0.00             | 1.166.69       | 0.00       | 2.833.31   |
|                     |                        |            |            |         |           | 4.000.00   | 0.00           | 1.166.69        | 0.00             | 1.166.69       | 0.00       | 2.833.31   |
| Konto O             | 310                    |            |            |         |           |            |                |                 |                  |                |            |            |
| 5 0000324131432     | Bager Catemilar Z60-AT | 01.12.2011 | 01.02.2012 | 0.00%   | 50.00%    | 298.000.00 | 108.499.96     | 0.00            | 149.000.04       | 257.500.00     | 0.00       | 40.500.00  |
|                     |                        |            |            |         |           | 296.000.00 | 108.499.96     | 0.00            | 149.000.04       | 257.500.00     | 0.00       | 40.500.00  |
| Ukupno:             |                        |            |            |         |           | 449.000.00 | 165.141.81     | 27.166.73       | 150.458.26       | 342.766.80     | 0.00       | 106.233.20 |

#### Po kontima sume

|             | Nabavna<br>vrijednost | Stari ispravak<br>vrijednosti r | lspr. vrij. po<br>edovnoj stopi u | lspr. vrij. po Ul<br>Ibrzanoj stopi | kupni ispravak<br>vrijednosti | Vrijednost<br>izlaza | Sadašnja<br>vrijednost |
|-------------|-----------------------|---------------------------------|-----------------------------------|-------------------------------------|-------------------------------|----------------------|------------------------|
| Konto: 0312 | 5.000,00              | 3.541,78                        | 0,00                              | 1.458,22                            | 5.000,00                      | 0,00                 | 0,00                   |
| Konto: 3200 | 142.000,00            | 53.100,07                       | 26.000,04                         | 0,00                                | 79.100,11                     | 0,00                 | 62.899,89              |
| Konto: 0316 | 4.000,00              | 0,00                            | 1.166,69                          | 0,00                                | 1.166,69                      | 0,00                 | 2.833,31               |
| Konto: 0310 | 298.000,00            | 108.499,96                      | 0,00                              | 149.000,04                          | 257.500,00                    | 0,00                 | 40.500,00              |
| Ukupno      | 449.000,00            | 163.141,81                      | 27.166,73                         | 150.458,26                          | 342,766,80                    | 0,00                 | 106.233,20             |

#### Po radnim jedinicama

| Br. Inventurni broi | Naziu                   | Datum<br>nahawe | Datum poč. | Redovna<br>stona | Ubrzana<br>stona | Nabavna<br>vrijednost | Stari ispravak<br>vrijednosti | lspr. vrij. po<br>redovnoj stoni | lspr. vrij. po l<br>ubrzanoj stoni | Ukupni ispravak<br>vrijednosti | Vrijednost<br>izlaza | Sadašnja<br>wijednost |
|---------------------|-------------------------|-----------------|------------|------------------|------------------|-----------------------|-------------------------------|----------------------------------|------------------------------------|--------------------------------|----------------------|-----------------------|
| Radna j             | iedinica:Maloprodaja 2  | nabaw           | 4004000    | 30094            | 50094            | ingennov              | ingcanosa                     | reduindy stopi                   | abizanoj 3.0pr                     | ingeniosa                      | 121020               | ingeanoor             |
| 1 000000000013      | Računalo Asus K561IN    | 14.05.2013      | 14.05.2013 | 50.00%           | 0.00%            | 4.000.00              | 0.00                          | 1.166.69                         | 0.00                               | 1.166.69                       | 0.00                 | 2.833.31              |
| 2 0000324131417     | Direktorov stol         | 29.01.2010      | 01.02.2010 | 0.00%            | 50.00%           | 5.000.00              | 3.541.78                      | 0.00                             | 1.458.22                           | 5.000.00                       | 0.00                 | 0.00                  |
| 3 0000324131432     | Bager Caterpilar Z60-AT | 01.12.2011      | 01.02.2012 | 0.00%            | 50.00%           | 298.000.00            | 108.499.96                    | 0.00                             | 149.000.04                         | 257.500.00                     | 0.00                 | 40.500.00             |
| 4 0000324131438     | Seat Ibiza              | 15.06.2011      | 15.09.2011 | 20.00%           | 0.00%            | 12.000.00             | 7.600.00                      | 0.00                             | 0.00                               | 7.600.00                       | 0.00                 | 4.400.00              |
| 5 0000324131452     | Ford Mondeo             | 08.03.2011      | 13.03.2011 | 20.00%           | 0.00%            | 130.000.00            | 45.500.07                     | 26.000.04                        | 0.00                               | 71.500.11                      | 0.00                 | 58.499.89             |
|                     |                         |                 |            |                  |                  | 449.000.00            | 165.141.81                    | 27.166.73                        | 150.458.26                         | 342.766.80                     | 0.00                 | 106.233.20            |
| Ukupno              |                         |                 |            |                  |                  | 449.000.00            | 165.141.81                    | 27.166.73                        | 150.458.26                         | 342,766.80                     | 0.00                 | 106.233.20            |

### Po grupama amortizacije

|                     |                                                                      | Datum      | Datum poč. | Redovna | Ubrzana | Nabavna    | Stari ispravak | lspr. vrij. po   | lspr. vrij. poU | kupni ispravak | Vrijednost | Sadašnja   |  |
|---------------------|----------------------------------------------------------------------|------------|------------|---------|---------|------------|----------------|------------------|-----------------|----------------|------------|------------|--|
| Br. Inventurni broj | Naziv                                                                | nabave     | upotrebe   | stopa   | stopa   | vrijednost | vrijednosti i  | redovnoj stopi i | ibrzanoj stopi  | vrijednosti    | iziaza     | vrijednost |  |
| Grupa amort         | izacije: Osobni automobili, osn. stado                               |            |            |         |         |            |                |                  |                 |                |            |            |  |
| 1 0000324131438     | Seat Ibiza                                                           | 15.06.2011 | 15.09.2011 | 20.00%  | 0.00%   | 12.000.00  | 7.600.00       | 0.00             | 0.00            | 7.600.00       | 0.00       | 4.400.00   |  |
| 2 0000324131452     | Ford Mondeo                                                          | 08.03.2011 | 13.03.2011 | 20.00%  | 0.00%   | 130.000.00 | 45.500.07      | 26.000.04        | 0.00            | 71.500.11      | 0.00       | 58.499.89  |  |
|                     |                                                                      |            |            |         |         | 142.000.00 | 53.100.07      | 26.000.04        | 0.00            | 79.100.11      | 0.00       | 62.899.89  |  |
| Grupa amort         | Grupa amortizacije: Računala, rač.oprema, programi, mobilni telefoni |            |            |         |         |            |                |                  |                 |                |            |            |  |
| 3 000000000013      | Računalo Asus K561IN                                                 | 14.05.2013 | 14.05.2013 | 50.00%  | 0.00%   | 4.000.00   | 0.00           | 1.166.69         | 0.00            | 1.166.69       | 0.00       | 2.833.31   |  |
|                     |                                                                      |            |            |         |         | 4.000.00   | 0.00           | 1.166.69         | 0.00            | 1.166.69       | 0.00       | 2.833.31   |  |
| Grupa amort         | izacije:Nemat. imovina, oprema, vozila                               |            |            |         |         |            |                |                  |                 |                |            |            |  |
| 4 0000324131417     | Direktorov stol                                                      | 29.01.2010 | 01.02.2010 | 0.00%   | 50.00%  | 5.000.00   | 3.541.78       | 0.00             | 1.458.22        | 5.000.00       | 0.00       | 0.00       |  |
| 5 0000324131432     | Bager Caterpilar Z60-AT                                              | 01.12.2011 | 01.02.2012 | 0.00%   | 50.00%  | 298.000.00 | 108.499.96     | 0.00             | 149.000.04      | 257.500.00     | 0.00       | 40.500.00  |  |
|                     |                                                                      |            |            |         |         | 303.000.00 | 112.041.74     | 0.00             | 150.458.26      | 262.500.00     | 0.00       | 40.500.00  |  |
| Ukupno:             |                                                                      |            |            |         |         | 449.000.00 | 165.141.81     | 27.166.73        | 150.458.26      | 342,766.80     | 0.00       | 106.233.20 |  |

#### Po grupama konta

| Rr. Inventurni broi | Naziu                                        | Datum     | Datum poč.   | Redovna | Ubrzana | Nabavna    | Stari ispravak | lspr. vrij. po<br>redovnoj stonj j | lspr. vrij. poU<br>ubrzanoj stoni | kupni ispravak<br>urijednosti | Vrijednost<br>izlaza | Sadašnja<br>urijednost |
|---------------------|----------------------------------------------|-----------|--------------|---------|---------|------------|----------------|------------------------------------|-----------------------------------|-------------------------------|----------------------|------------------------|
| Grup                | pa konta:Putnička vozila - osobni automobili | nabave    | apouror      | 3000    | 30000   | anjeunose  | anjeanosa i    | cuomoj supr                        | ubrzanoj stopi                    | anjeanosa                     | 121323               | anjeunose              |
| 1 0000324131438     | Seat Ibiza                                   | 15.06.201 | 1 15.09.2011 | 20.00%  | 0.00%   | 12.000.00  | 7.600.00       | 0.00                               | 0.00                              | 7.600.00                      | 0.00                 | 4.400.00               |
| 2 0000324131452     | Ford Mondeo                                  | 08.03.201 | 1 13.03.2011 | 20.00%  | 0.00%   | 130.000.00 | 45.500.07      | 26.000.04                          | 0.00                              | 71.500.11                     | 0.00                 | 58.499.89              |
|                     |                                              |           |              |         |         | 142.000.00 | 53.100.07      | 26.000.04                          | 0.00                              | 79.100.11                     | 0.00                 | 62.899.89              |
| Grup                | oa konta:Uredski namještaj                   |           |              |         |         |            |                |                                    |                                   |                               |                      |                        |
| 3 0000324131417     | Direktorov stol                              | 29.01.201 | 0 01.02.2010 | 0.00%   | 50.00%  | 5.000.00   | 3.541.78       | 0.00                               | 1.458.22                          | 5.000.00                      | 0.00                 | 0.00                   |
|                     |                                              |           |              |         |         | 5.000.00   | 3.541.78       | 0.00                               | 1.458.22                          | 5.000.00                      | 0.00                 | 0.00                   |
| Grup                | oa konta:Računala                            |           |              |         |         |            |                |                                    |                                   |                               |                      |                        |
| 4 000000000013      | Računalo Asus K561IN                         | 14.05.201 | 3 14.05.2013 | 50.00%  | 0.00%   | 4.000.00   | 0.00           | 1.166.69                           | 0.00                              | 1.166.69                      | 0.00                 | 2.833.31               |
|                     |                                              |           |              |         |         | 4.000.00   | 0.00           | 1.166.69                           | 0.00                              | 1.166.69                      | 0.00                 | 2.833.31               |
| Grup                | oa konta:Strojevi i alati u pogonima         |           |              |         |         |            |                |                                    |                                   |                               |                      |                        |
| 5 0000324131432     | Bager Caterpilar Z60-AT                      | 01.12.201 | 1 01.02.2012 | 0.00%   | 50.00%  | 298.000.00 | 108.499.96     | 0.00                               | 149.000.04                        | 257.500.00                    | 0.00                 | 40.500.00              |
|                     |                                              |           |              |         |         | 298.000.00 | 108.499.96     | 0.00                               | 149.000.04                        | 257.500.00                    | 0.00                 | 40.500.00              |
| Ukupno              |                                              |           |              |         |         | 449.000,00 | 163.141,81     | 27.166,73                          | 150.458,26                        | 342,766,80                    | 0,00                 | 106.233,20             |

#### Inventurna lista

| Br. Inventurni broj    | Naziv                     | Jedinica | Količina Komentar |  |  |  |  |  |  |  |  |
|------------------------|---------------------------|----------|-------------------|--|--|--|--|--|--|--|--|
| Radn                   | a jedinica: Maloprodaja 2 |          |                   |  |  |  |  |  |  |  |  |
| Maloprodaja 2 - podrum |                           |          |                   |  |  |  |  |  |  |  |  |
| 1 000000000013         | Računalo Asus K561IN      | kom      |                   |  |  |  |  |  |  |  |  |
| 2 0000324131432        | Bager Catemilar Z60-AT    | kom      |                   |  |  |  |  |  |  |  |  |
| 3 0000324131438        | Seat Ibiza                | kom      |                   |  |  |  |  |  |  |  |  |
| 4 0000324131452        | Ford Mondeo               | ka       |                   |  |  |  |  |  |  |  |  |
| Malo                   | Maloprodaja 2 - tavan     |          |                   |  |  |  |  |  |  |  |  |
| 5 0000324131417        | Direktorov stol           | kom      |                   |  |  |  |  |  |  |  |  |
|                        |                           |          |                   |  |  |  |  |  |  |  |  |
| Datum:                 |                           |          |                   |  |  |  |  |  |  |  |  |
| Članovi komisije:      | 1                         |          |                   |  |  |  |  |  |  |  |  |
|                        | 2                         |          |                   |  |  |  |  |  |  |  |  |
|                        | 3                         |          |                   |  |  |  |  |  |  |  |  |

## 3. Rekapitulacija početnih stanja

Rekapitulacija početnih stanja za zadani period.

### 3.1. Tražilica

| Rekapitulacija početnih stanja                                          |            |    |  | ×        |  |  |  |  |  |
|-------------------------------------------------------------------------|------------|----|--|----------|--|--|--|--|--|
| Unesite parametre prema kojima će se formirati izvještaj                |            |    |  |          |  |  |  |  |  |
| <b>Od datuma:</b><br><b>Do datuma:</b><br>Radna jedinica:<br>Dobavljač: | 01.01.2013 |    |  |          |  |  |  |  |  |
| Više opcija                                                             |            | OK |  | Odustani |  |  |  |  |  |

#### Mogući parametri pretraživanja:

- > Od datuma: postavljen 1. siječnja radne godine
- Do datuma: postavljen trenutni datum ako je radna godina jednaka tekućoj godini, inače 31. prosinca radne godine
- ➤ Radna jedinica: odabir, nije obavezno, za detalje vidi Katalozi/Podešavanje sustava/Radne jedinice/Lista radnih jedinica → Help Detaljne upute Katalozi Podešavanje sustava
- ➢ Dobavljač: odabir partnera, nije obavezno, za detalje vidi Katalozi/Partneri/Lista partnera → Help Detaljne upute - Katalozi - Partneri

### 3.2. Napredna pretraga

| Napredna pretraga                |             |
|----------------------------------|-------------|
| Grupa amortizacije dug. imovine: | <u>s</u>    |
| Grupa konta dug. imovine:        | <u>s</u>    |
| Konto dugotrajne imovine:        | -           |
| Konto amortizacije:              | <b>\$</b>   |
| Manje opcija                     | OK Odustani |

- Grupa amortizacije dug. imovine: odabir, nije obavezno, za detalje vidi Osnovna sredstva/Katalozi/Grupe amortizacije dugotrajne imovine → Help Detaljne upute Osnovna sredstva Katalozi
- Grupa konta dug. imovine: odabir, nije obavezno, za detalje vidi Osnovna sredstva/Katalozi/Grupe konta dugotrajne imovine → Help Detaljne upute Osnovna sredstva Katalozi
- ➤ Konto dugotrajne imovine: odabir, nije obavezno, za detalje vidi Financijsko/Katalozi i postavke/Kontni plan/Kontni plan → Help Detaljne upute Katalozi Kontni plan
- ➤ Konto amortizacije: odabir, nije obavezno, za detalje vidi Financijsko/Katalozi i postavke/Kontni plan/Kontni plan → Help Detaljne upute Katalozi Kontni plan

## 3.3. Izvještaj

| Rek | capitulacija                                                                       | a početnih s          | stanja                 |                       |                 |                   |              |            |              |               |  |  |
|-----|------------------------------------------------------------------------------------|-----------------------|------------------------|-----------------------|-----------------|-------------------|--------------|------------|--------------|---------------|--|--|
|     | <u>P</u> omoć (F1)                                                                 | <u>ja T</u> raži (F5) | 😣 <u>E</u> xport (F6)  | ) Pošalji e-mail (F9) |                 |                   |              |            |              |               |  |  |
|     |                                                                                    |                       |                        |                       |                 |                   |              |            |              |               |  |  |
| Г   |                                                                                    |                       |                        |                       |                 |                   |              |            |              |               |  |  |
|     |                                                                                    |                       |                        |                       |                 |                   |              |            |              |               |  |  |
|     |                                                                                    |                       |                        |                       |                 |                   |              |            |              |               |  |  |
|     | Testr                                                                              | no poduzeć            | e d.o.o.               | Žiro: 2484            | 008-12345678    | 90                | tel: 02      | 1- 540 682 | : fax: 02    | 1- 540 681    |  |  |
|     | Ulica grada Antofagaste 37 IBAN: HR 57 2484008 1234567890 e-mail: podrska@ritam.hr |                       |                        |                       |                 |                   |              |            |              |               |  |  |
|     | Split                                                                              | 2024272042            | 0                      | PDV ID br             | oj: HR383427    | 39120             | 10.4         | N. UD 4    | SWIFT: R     | ZBHHR2X       |  |  |
|     |                                                                                    | 3034273912            |                        | www.rita              | m.nr            |                   | IDA          | и: пкху т  | 234367 17    | 234367890     |  |  |
|     | Re                                                                                 | ekapitu               | ilacija po             | očetnih s             | tania           |                   |              |            |              |               |  |  |
|     |                                                                                    |                       | , ,                    |                       | ,               |                   |              |            |              |               |  |  |
|     | Oda                                                                                | brani uvjeti pretra   | ige:                   |                       |                 |                   |              |            |              |               |  |  |
|     | 1                                                                                  | Od datuma : 01.01     | .2012                  |                       |                 |                   |              |            |              |               |  |  |
|     | I                                                                                  | CO 0872/m8: 37.72     | .2013                  |                       |                 |                   |              |            |              |               |  |  |
|     |                                                                                    |                       |                        | Grupa                 | Konto dug.Konto | Datum Datum       | Red. Ubrz.   | Nabavna I  | spr.vrij. po | lspr.vrij. po |  |  |
|     | Rbr.                                                                               | Inv. broi             | Naziv dua. imovine     | amortizacije          | imov. amort     | nabave poč. up.   | stopa stopa  | wijednost  | red. stop.   | ubr. stop.    |  |  |
|     | 000001                                                                             | 0000324131432         | Bader Caterpilar Z60-A | T Nemat. imov         | 0310 4198       | 01.12.11 01.02.12 | 0,00% 50,00% | 298.000.00 | 13.000.00    | 21.000.00     |  |  |
|     | 000002                                                                             | 0000324131444         | Server B1              | Računala, raj         | 0316 4101       | 07.06.11 01.08.11 | 50,00% 0,00% | 12.000.00  | 2.400.00     | 5.600.00      |  |  |
|     | 000003                                                                             | 0000324131445         | Radni stol             | Ostala nespo          | 0312 4300       | 31.10.09 11.01.10 | 50,00% 0,00% | 5.000.00   | 1.000.00     | 1.600.00      |  |  |
|     | 000004                                                                             | 0000324131446         | Radni stol             | Ostala nespo          | 0312 4300       | 15.09.13 15.09.13 | 50,00% 0,00% | 5.000.00   | 1.000.00     | 1.600.00      |  |  |
|     | <u>000005</u>                                                                      | 0000324131447         | Radni stol             | Ostala nespo          | 0312 4300       | 15.09.13 15.09.13 | 50,00% 0,00% | 5.000.00   | 1.000.00     | 1.600.00      |  |  |
|     | Ukupn                                                                              | 0                     |                        |                       |                 |                   |              | 325.000,00 | 18.400,00    | 31.400,00     |  |  |

## 3.4. Akcije na izvještaju

- Pomoć (F1)\*
- > Traži (F5): povratak na tražilicu
- > Export (F6)\*
- Pošalji e-mail (F9)\*

\*Za standardne akcije na izvještaju vidi *Osnovna sredstva/Akcije na izvještajima* → <u>Help - Detaljne upute -</u> <u>Standardne akcije</u>

## 4. Rekapitulacija prijema

Rekapitulacija prijema zadani period.

### 4.1. Tražilica

| Rekapitulacija prijema                                   | ×                                                         |  |  |  |  |  |  |  |  |  |
|----------------------------------------------------------|-----------------------------------------------------------|--|--|--|--|--|--|--|--|--|
| Unesite parametre prema kojima će se formirati izvještaj |                                                           |  |  |  |  |  |  |  |  |  |
| Od datuma:<br>Do datuma:                                 | 01.01.2013                                                |  |  |  |  |  |  |  |  |  |
| Radna jedinica:                                          |                                                           |  |  |  |  |  |  |  |  |  |
| Dobavljač:                                               | Otvorite odabir pritiskom na tipke 'Alt'+'Donja strelica' |  |  |  |  |  |  |  |  |  |
| Više opcija                                              | OK Odustani                                               |  |  |  |  |  |  |  |  |  |

#### Mogući parametri pretraživanja:

- > Od datuma: postavljen 1. siječnja radne godine
- Do datuma: postavljen trenutni datum ako je radna godina jednaka tekućoj godini, inače 31. prosinca radne godine
- ➤ Radna jedinica: odabir, nije obavezno, za detalje vidi Katalozi/Podešavanje sustava/Radne jedinice/Lista radnih jedinica → Help Detaljne upute Katalozi Podešavanje sustava
- ➢ Dobavljač: odabir partnera, nije obavezno, za detalje vidi Katalozi/Partneri/Lista partnera → Help Detaljne upute - Katalozi - Partneri

### 4.2. Napredna pretraga

| Napredna pretraga                |             |
|----------------------------------|-------------|
| Grupa amortizacije dug. imovine: | <u>s</u>    |
| Grupa konta dug. imovine:        | <u>s</u>    |
| Konto dugotrajne imovine:        | <u>R</u>    |
| Konto amortizacije:              | <b>\$</b>   |
| Manje opcija                     | OK Odustani |

- Grupa amortizacije dug. imovine: odabir, nije obavezno, za detalje vidi Osnovna sredstva/Katalozi/Grupe amortizacije dugotrajne imovine → Help Detaljne upute Osnovna sredstva Katalozia
- Grupa konta dug. imovine: odabir, nije obavezno za detalje vidi Osnovna sredstva/Katalozi/Grupe konta dugotrajne imovine → Help Detaljne upute Osnovna sredstva Katalozi
- ➤ Konto dug. imovine: odabir, nije obavezno, za detalje vidi Financijsko/Katalozi i postavke/Kontni plan/Kontni plan → Help Detaljne upute Katalozi Kontni plan
- ➤ Konto amortizacije: odabir, nije obavezno, za detalje vidi Financijsko/Katalozi i postavke/Kontni plan/Kontni plan → Help Detaljne upute Katalozi Kontni plan

## 4.3. Izvještaj

Rekapitulacija prijema

🔋 Pomoć (F1) 🗊 Iraži (F5) 🔌 Export (F6) 🖄 Pošalji e-mail (F9)

| 34567890<br>4008 1234567<br>8342739120 | tel: 021-540 682; fax: 021-540 681<br><sup>78:</sup> e-mail: podrska@ritam.hr<br>SWIFT: RZBHHR2X<br>IBAN: HRxy 1234567 1234567890 |
|----------------------------------------|----------------------------------------------------------------------------------------------------|
|                                        | BAN, HIXY 1204007 1204007030                                                                                                    |
|                                        |                                                                                                    |
|                                        |                                                                                                    |

Od datuma: 01.01.2013 Do datuma: 31.12.2013

| Rbr.   | lnv. broj     | Naziv dug. imovine         | Grupa<br>amortizacije | Konto dug<br>imov. | . Konto<br>amort. | Datum<br>nabave | Datum<br>poč. up. | Red.<br>stopa | Ubrz.<br>stopa | Nabavna<br>vrijednost | lspr.vrij. po<br>red. stop. | lspr.vrij. po<br>ubr. stop. |
|--------|---------------|----------------------------|-----------------------|--------------------|-------------------|-----------------|-------------------|---------------|----------------|-----------------------|-----------------------------|-----------------------------|
| 000012 | 000000000013  | Računalo Asus K561 IN      | Računala, rač         | 0316               | 4101              | 14.05.13        | 14.05.13          | 50,00%        | 0,00%          | 4.000,00              | 0,00                        | 0,00                        |
| 000013 | 000000kuhinja | KIA Rio                    | Osobni autom          | 3200               | 43200             | 10.01.13        | 22.06.13          | 20,00%        | 0,00%          | 100.000,00            | 0,00                        | 0,00                        |
| 000001 | 0000324131433 | Uredski namještaj soba 204 | Nemat. imovin         | 3200               | 43200             | 13.02.13        | 13.02.13          | 0,00%         | 50,00%         | 10.000,00             | 0,00                        | 0,00                        |
| 000002 | 0000324131434 | Kia Shuma                  | Osobni autom          | 3200               | 43200             | 09.12.99        | 27.01.00          | 20,00%        | 0,00%          | \$2,500,00            | 0,00                        | 0,00                        |
| 000003 | 0000324131441 | Hladnjak                   | Nemat. imovin         | 6511               | 71000             | 01.02.13        | 01.04.13          | 0,00%         | 50,00%         | 5,000,00              | 0,00                        | 0,00                        |
| 000004 | 0000324131449 | Hladnjak                   | Nemat. imovin         | 6511               | 71000             | 01.02.13        | 01.02.13          | 0,00%         | 50,00%         | 5.000,00              | 0,00                        | 0,00                        |
| 000005 | 0000324131450 | Hladnjak                   | Nemat. imovin         | 6511               | 71000             | 01.11.13        | 01.11.13          | 0,00%         | 50,00%         | 7.000,00              | 0,00                        | 0,00                        |
| 000006 | 0000324131451 | Hladnjak                   | Nemat. imovin         | 6511               | 71000             | 01.02.13        | 01.02.13          | 0,00%         | 50,00%         | 5.000,00              | 0,00                        | 0,00                        |
| Ukupn  | )             |                            |                       |                    |                   |                 |                   |               |                | 218.500,00            | 0,00                        | 0,00                        |

## 4.4. Akcije na izvještaju

- Pomoć (F1)\*
- Traži (F5): povratak na tražilicu
- > Export (F6)\*
- Pošalji e-mail (F9)\*

\*Za standardne akcije na izvještaju vidi *Osnovna sredstva/Akcije na izvještajima* → <u>Help - Detaljne upute -</u> <u>Standardne akcije</u>

## 5. Rekapitulacija izmjena vrijednosti

Rekapitulacija izmjena vrijednosti za zadani period.

### 5.1. Tražilica

| Rekapitulacija izmjena vrijednosti                                |         |   |          | × |
|-------------------------------------------------------------------|---------|---|----------|---|
| Unesite parametre prema kojima će se formirati izvještaj          |         |   |          |   |
| Od datuma: 01.01.2013<br>Do datuma: 31.12.2013<br>Radna jedinica: | <u></u> |   |          |   |
| Više opcija                                                       | 0       | К | Odustani |   |

#### Mogući parametri pretraživanja:

- > Od datuma: postavljen 1. siječnja radne godine
- Do datuma: postavljen trenutni datum ako je radna godina jednaka tekućoj godini, inače 31. prosinca radne godine
- ▶ Radna jedinica: odabir, nije obavezno, za detalje vidi Katalozi/Podešavanje sustava/Radne jedinice/Lista radnih jedinica → Help Detaljne upute Katalozi Podešavanje sustava

### 5.2. Napredna pretraga

| Napredna pretraga                |          |    |          |
|----------------------------------|----------|----|----------|
| Grupa amortizacije dug. imovine: | <u>چ</u> |    |          |
| Grupa konta dug. imovine:        | <u>چ</u> |    |          |
| Konto:                           | 2        |    |          |
| Dubina konta: [                  |          |    |          |
| Manje opcija                     |          | ОК | Odustani |

- Grupa amortizacije dug. imovine: odabir, nije obavezno, za detalje vidi Osnovna sredstva/Katalozi/Grupe amortizacije dugotrajne imovine → Help Detaljne upute Osnovna sredstva Katalozi
- Grupa konta dug. imovine: odabir, nije obavezno, za detalje vidi Osnovna sredstva/Katalozi/Grupe konta dugotrajne imovine → Help Detaljne upute Osnovna sredstva Katalozi
- ➤ Konto: konto amortizacije, odabir, nije obavezno, za detalje vidi Financijsko/Katalozi i postavke/Kontni plan/Kontni plan → Help Detaljne upute Katalozi Kontni plan
- > Dubina konta: moguće uključiti ako želimo uključiti i konta u dubinu od odabranog konta amortizacije

## 5.3. Izvještaj

Rekapitulacija izmjena vrijednosti

🔋 Pomoć (F1) 📮 Iraži (F5) 🔌 Export (F6) 🆄 Pošalji e-mail (F9)

| Testn<br>Ulica<br>Split<br>OIB: 3 | io poduzeć<br>grada Anto<br>3834273912                                                            | e d.o.o.<br>fagaste 37<br>20                                     | Žiro: 24<br>IBAN:<br>PDV ID<br>www.r | 484008-1<br>HR 57 24<br>broj: HF<br>itam.hr | 23456<br>84008<br>3834 | 57890<br>5 1234<br>27391 | 5678<br>20        |               | tel: C<br>IBA  | 21-540 68<br>e-mai<br>N: HRxy 1 | 2; fax: 021-540 681<br>il: podrska@ritam.hr<br>SWIFT: RZBHHR2X<br>1234567 1234567890 |                             |  |
|-----------------------------------|---------------------------------------------------------------------------------------------------|------------------------------------------------------------------|--------------------------------------|---------------------------------------------|------------------------|--------------------------|-------------------|---------------|----------------|---------------------------------|--------------------------------------------------------------------------------------|-----------------------------|--|
| Re<br><sup>Oda</sup><br>ℓ         | Kapitu<br>Ibrani uvjeti pre<br>Od datuma: 01<br>Do datuma: 31.<br>Konto: 4198;Tr<br>Dubina konta: | IIACIJA IZM<br>atrage:<br>.01.2013<br>.12.2013<br>.22.2013<br>Da | njena vi                             | rijear                                      | 105                    | T                        |                   |               |                |                                 |                                                                                      |                             |  |
| Rbr.                              | lnv. broj                                                                                         | Naziv dug. imovine                                               | Grupa<br>amortizacije                | Konto dug.<br>imov.                         | Konto<br>amort.        | Datum<br>dok.            | Datum<br>poč. up. | Red.<br>stopa | Ubrz.<br>stopa | lzmjena nab.<br>vrijednost      | lspr.vrij. po<br>red. stop.                                                          | lspr.vrij. po<br>ubr. stop. |  |
| 000004                            | 0000324131434                                                                                     | Kia Shuma                                                        | Osobni automo                        | 3200                                        | 41986                  | 01.11.13                 | 27.01.00          | 20,00%        | 0,00%          | 10.000,00                       | 0,00                                                                                 | 0,00                        |  |
| 000003                            | 0000324131436                                                                                     | VW Beetle                                                        | Osobni automo                        | 3200                                        | 41986                  | 15.05.13                 | 01.09.11          | 20,00%        | 0,00%          | 3.000,00                        | 0,00                                                                                 | 0,00                        |  |
| 000010                            | 0000324131440                                                                                     | V/II/ Golf 5                                                     | Osobni automr                        | 3200                                        | 41986                  | 01.08.13                 | 01.09.11          | 20.00%        | 0.00%          | -4 000 00                       | 0.00                                                                                 | 0.00                        |  |
| 000012                            |                                                                                                   | 000 000 0                                                        | COMPLEX AND THE                      |                                             |                        |                          |                   |               | ~,~~ /0        | 7.222,222                       | ×,××                                                                                 | 0,00                        |  |
| 000012                            | 0000324131448                                                                                     | Brod Antares 790                                                 | Građ.objekti i                       | 3200                                        | 41986                  | 23.12.13                 | 01.03.12          | 5,00%         | 0,00%          | 3.300,00                        | 0,00                                                                                 | 0,00                        |  |

## 5.4. Akcije na izvještaju

- Pomoć (F1)\*
- > Traži (F5): povratak na tražilicu
- > Export (F6)\*
- Pošalji e-mail (F9)\*

\*Za standardne akcije na izvještaju vidi *Osnovna sredstva/Akcije na izvještajima* → <u>Help - Detaljne upute -</u> <u>Standardne akcije</u>

## 6. Rekapitulacija izlaznih dokumenata

Rekapitulacija izlaznih dokumenta za zadani period.

### 6.1. Tražilica

| Rekapitulacija izlaznih dokumenata                                       |                           |    | ×        |
|--------------------------------------------------------------------------|---------------------------|----|----------|
| Unesite parametre prema kojima ć                                         | će se formirati izvještaj |    |          |
| <b>Od datuma:</b><br><b>Do datuma:</b><br>Radna jedinica:<br>Tip izlaza: | 01.01.2013                |    |          |
| Više opcija                                                              |                           | ок | Odustani |

#### Mogući parametri pretraživanja:

- > Od datuma: postavljen 1. siječnja radne godine
- Do datuma: postavljen trenutni datum ako je radna godina jednaka tekućoj godini, inače 31. prosinca radne godine
- ➤ Radna jedinica: odabir, nije obavezno, za detalje vidi Katalozi/Podešavanje sustava/Radne jedinice/Lista radnih jedinica → Help Detaljne upute Katalozi Podešavanje sustava
- ➤ Tip izlaza: odabir, nije obavezno, za detalje vidi Osnovna sredstva/Katalozi/Tipovi izlaza → Help Detaljne upute Osnovna sredstva Katalozi

### 6.2. Napredna pretraga

| Napredna pretraga                |                                                                                                    |
|----------------------------------|----------------------------------------------------------------------------------------------------|
| Grupa amortizacije dug. imovine: | J.                                                                                                    |
| Grupa konta dug. imovine:        |                                                                                                    |
| Konto:                           | se la companya de la companya de la companya |
| Dubina konta: 📃                  |                                                                                                    |
| Manje opcija                     | OK Odustani                                                                                                    |

- Grupa amortizacije dug. imovine: odabir, nije obavezno, za detalje vidi Osnovna sredstva/Katalozi/Grupe amortizacije dugotrajne imovine → Help - Detaljne upute - Osnovna sredstva - Katalozi
- Grupa konta dug. imovine: odabir, nije obavezno, za detalje vidi Osnovna sredstva/Katalozi/Grupe konta dugotrajne imovine → Help Detaljne upute Osnovna sredstva Katalozi
- ➤ Konto: konto amortizacije, odabir, nije obavezno, za detalje vidi Financijsko/Katalozi i postavke/Kontni plan/Kontni plan → <u>Help Detaljne upute Katalozi Kontni plan</u>
- > Dubina konta: moguće uključiti ako želimo uključiti i konta u dubinu od odabranog konta amortizacije

416,67

18.000,00

18.416,67

9.583,33

32,500,01

111.224,83

0,00

71.499,99

147.370,50

10.000,00

122.000,00

277.012,00

## 6.3. Izvještaj

Rekapitulacija izlaznih dokumenata

📳 Pomoć (F1) 📁 Iraži (F5) 🔌 Export (F6) 🏂 Pošalji e-mail (F9)

| Testr<br>Ulica<br>Split<br>OIB:        | no poduze<br>I grada Ant<br>383427391                                                                                           | će d.o.o.<br>cofagaste 37<br>120                                                                                               | Žiro<br>IBA<br>PD <sup>v</sup><br>ww                  | ): 2484<br>N: HR<br>V ID bi<br>w.ritai | 4008-12<br>₹ 57 248<br>roj: HR<br>m.hr  | 234567<br>34008 1<br>383427                             | 890<br>123456<br>739120          | 678:<br>)                        | tel: 0<br>IBA                                     | 21-54068<br>e-mai<br>N: HRxy 1                       | 2; fax:021<br>I:podrska<br>SWIFT:RZ<br>I234567 12 | 1 - 540 681<br>@ritam.hr<br>ZBHHR2X<br>34567890     |
|----------------------------------------|----------------------------------------------------------------------------------------------------|----------------------------------------------------------------------------------------------------|-------------------------------------------------------|----------------------------------------|-----------------------------------------|---------------------------------------------------------|----------------------------------|----------------------------------|---------------------------------------------------|------------------------------------------------------|---------------------------------------------------|-----------------------------------------------------|
| Re                                     | ekapitu                                                                                                    | ulacija izla                                                                                                    | aznih                                                 | doł                                    | kum                                     | iena                                                    | ata                              |                                  |                                                   |                                                      |                                                   |                                                     |
|                                        |                                                                                                    |                                                                                                    |                                                       |                                        |                                         |                                                         |                                  |                                  |                                                   |                                                      |                                                   |                                                     |
| Oda                                    | abrani uvjeti p<br>Od datuma: 0<br>Do datuma: 3<br>Konto: 4198;1<br>Dubina konta                                                | retrage:<br>11.01.2013<br>11.12.2013<br>Trošak registracije voz.<br>: Da                                                       | ila, plovila (ce                                      | estarina)                              | )                                       |                                                         |                                  |                                  |                                                   |                                                      |                                                   |                                                     |
| Oda<br>Rbr.                            | abrani uvjeti p<br>Od datuma: G<br>Do datuma: 3<br>Konto: 4198; )<br>Dubina konta<br>Inv. broj                                  | retrage:<br>11.01.2013<br>11.12.2013<br>Trošak registracije voz.<br>: Da<br>Naziv dug. imovine                                 | ila, plovila (ce<br>Konto<br>dug. im.                 | estarina)<br>Konto<br>amort.           | Datum<br>izlaza                         | Datum<br>poč. up.                                       | Red.<br>stopa                    | Ubrz.<br>stopa                   | Zadnja nab.<br>vrijed.                            | lspr.vrij. po<br>red. stop.                          | lspr.vrij. po<br>ubr. stop.                       | Vrij. imov.<br>po izlasku                           |
| Oda<br><u>Rbr.</u><br>000002           | abrani uvjeti p<br>Od datuma: 0<br>Do datuma: 3<br>Konto: 4198; 1<br>Dubina konta<br>Inv. broj                                  | retrage:<br>11.01.2013<br>11.12.2013<br>Trošak registracije voz.<br>: Da<br><b>Naziv dug. imovine</b><br>Fiat Punto            | ila, plovila (ce<br>Konto<br>dug. im.<br>3200         | estarina)<br>Konto<br>amort.<br>41986  | Datum<br>izlaza<br>01.01.13             | Datum<br>poč. up.<br>01.01.08                           | Red.<br>stopa                    | Ubrz.<br>stopa<br>0,00%          | Zadnja nab.<br>vrijed.<br>15.012,00               | Ispr.vrij. po<br>red. stop.<br>2.000,00              | lspr.vrij. po<br>ubr. stop.<br>0,00               | Vrij. imov.<br>po izlasku<br>13.012,00              |
| Ods<br><u>Rbr.</u><br>000002<br>000004 | abrani uvjeti p<br>Od datuma: 0<br>Do datuma: 3<br>Konto: 4198; 1<br>Dubina konta<br>Inv. broj<br>000000000645<br>0000324131319 | retrage:<br>11.01.2013<br>11.12.2013<br>Trošak registracije voz.<br>2 Da<br>Naziv dug. imovine<br>Fiat Punto<br>Mercedes E190D | ila, plovila (ce<br>Konto<br>dug. im.<br>3200<br>3200 | Konto<br>amort.<br>41986<br>41986      | Datum<br>izlaza<br>01.01.13<br>05.09.13 | <b>Datum</b><br><b>poč. up.</b><br>01.01.08<br>01.01.08 | Red.<br>stopa<br>20,00%<br>5,00% | Ubrz.<br>stopa<br>0,00%<br>0,00% | Zadnja nab.<br>vrijed.<br>15.012,00<br>125.000,00 | lspr.vrij. po<br>red. stop.<br>2.000,00<br>71.537,27 | lspr.vrij. po<br>ubr. stop.<br>0,00<br>0,00       | Vrij. imov.<br>po izlasku<br>13.012,00<br>53.462,73 |

41986 13.03.13 13.02.13 20,00% 0,00%

41986 01.11.13 01.09.11 20,00% 0,00%

### 6.4. Akcije na izvještaju

000003 0000324131433 Peugeot 308

000005 0000324131440 VW Golf 5

Pomoć (F1)\*

Ukupno

- > Traži (F5): povratak na tražilicu
- > Export (F6)\*
- Pošalji e-mail (F9)\*

\*Za standardne akcije na izvještaju vidi *Osnovna sredstva/Akcije na izvještajima* → <u>Help - Detaljne upute -</u> <u>Standardne akcije</u>

3200

3200

## 7. Rekapitulacija mjesečnih amortizacija

Izvještaj koji daje rekapitulaciju mjesečnih amortizacija i pripadajućih storna za zadani period kumulirano po kontima amortizacije.

U izvještaj prikupljamo sve vrijednosti dokumenta mjesečnih amortizacija i pripadajućih storna po kontima amortizacije dugotrajne imovine za zadani period odnosno godinu.

### 7.1. Tražilica

| Rekapitulacija mjesečnih amortizacija                    | ×           |  |  |  |  |  |  |  |  |
|----------------------------------------------------------|-------------|--|--|--|--|--|--|--|--|
| Unesite parametre prema kojima će se formirati izvještaj |             |  |  |  |  |  |  |  |  |
|                                                          |             |  |  |  |  |  |  |  |  |
| Od datuma: 01.01.2013 🚞                                  |             |  |  |  |  |  |  |  |  |
| Do datuma: 31.12.2013 🔤                                  |             |  |  |  |  |  |  |  |  |
| Radna jedinica: M002;Maloprodaja 2                       | <u> </u>    |  |  |  |  |  |  |  |  |
| Mjesto smještaja:                                        | <u>s</u>    |  |  |  |  |  |  |  |  |
| Više opcija                                              | OK Odustani |  |  |  |  |  |  |  |  |

#### Mogući parametri pretraživanja:

- > Od datuma: postavljen 1. siječnja radne godine
- Do datuma: postavljen trenutni datum ako je radna godina jednaka tekućoj godini, inače 31. prosinca radne godine
- ▶ Radna jedinica: odabir, nije obavezno, za detalje vidi Katalozi/Podešavanje sustava/Radne jedinice/Lista radnih jedinica → Help Detaljne upute Katalozi Podešavanje sustava
- Mjesto smještaja: odabir, nije obavezno, za detalje vidi Osnovna sredstva/Katalozi/Mjesta smještaja → Help - Detaljne upute - Osnovna sredstva - Katalozi

### 7.2. Napredna pretraga

| Napredna pretraga                      |                                                                                                    |
|----------------------------------------|----------------------------------------------------------------------------------------------------|
| Dokumenti ili storna: Dokumenti,Storna | a construction of the second second s |
| Konto amortizacije:                    | <u>s</u>                                                                                                    |
| Manje opcija                           | OK Odustani                                                                                                    |

- ➢ Dokumenti ili storna: vidi → <u>Help Detaljne upute Opće upute Uvod u rad s programom</u>, poglavlje Tražilice/Dokumenti ili storna
- ➢ Konto amortizacije: odabir, nije obavezno, za detalje vidi Financijsko/Katalozi i postavke/Kontni plan/Kontni plan → Help Detaljne upute Katalozi Kontni plan

## 7.3. Izvještaj

Rekapitulacija mjesečnih amortizacija

📳 Pomoć (F1) 📮 Iraži (F5) 🔌 Export (F6) 🆄 Pošalji e-mail (F9)

| Testno poduzeće d.o.o.<br>Ulica grada Antofagaste 37<br>Split<br><u>O</u> IB: 38342739120                                                                                                    | Žiro: 2484008-1234567<br>IBAN: HR 57 2484008<br>PDV ID broj: HR38342<br>www.ritam.hr                                                                                                    | 7890 tel<br>1234567890<br>2739120                                                                                                    | : 021- 540 682; fax:<br>e-mail: podr<br>SWIF<br>IBAN: HRxy 123456                                                                                                    | 021- 540 681<br>ka@ritam.hr<br>f: RZBHHR2X<br>7 1234567890                                                                                                    |                                                                                                    |                                                                                                    |                                                                                                    |
|----------------------------------------------------------------------------------------------------|----------------------------------------------------------------------------------------------------|----------------------------------------------------------------------------------------------------|----------------------------------------------------------------------------------------------------|----------------------------------------------------------------------------------------------------|----------------------------------------------------------------------------------------------------|----------------------------------------------------------------------------------------------------|----------------------------------------------------------------------------------------------------|
| Rekapitulacija                                                                                                    | mjesečnih amort                                                                                                    | izacija                                                                                                    |                                                                                                    |                                                                                                    |                                                                                                    |                                                                                                    |                                                                                                    |
| Odabrani uvjeti pretrage:<br>Od datuma: 01.01.2013<br>Do datuma: 31.12.2013<br>Radna jedinka: N002.1Maloprodaji<br>Dokumenti ili storna: Dokumenti, St                                                                                                    | a 2<br>Norma                                                                                                    | -                                                                                                    |                                                                                                    |                                                                                                    |                                                                                                    |                                                                                                    |                                                                                                    |
|                                                                                                    |                                                                                                    |                                                                                                    |                                                                                                    |                                                                                                    |                                                                                                    |                                                                                                    |                                                                                                    |
| Datum                                                                                                    |                                                                                                    | Konto                                                                                                    | Konto Amortizacija po                                                                                                    | Amort po                                                                                                    | Ukupna                                                                                                    |                                                                                                    |                                                                                                    |
| Datum<br>Broj dok.dokumenta Inv. broj                                                                                                    | Naziv dug. imovine                                                                                                    | Konto<br>Grupa amortizacije dug. im.                                                                                                    | Konto Amortizacija po<br>amort. red. stop                                                                                                    | Amort, po<br>i ubr. stopi                                                                                                    | Ukupna<br>amortizacija                                                                                                    | Radna jedinica                                                                                                    | Mjesto smještaja                                                                                                    |
| Datum<br>Broj dok.dokumenta Inv. broj<br>000311 30.06.2013 000000000013                                                                                                    | Naziv dug. imovine<br>Računalo Asus K561IN                                                                                                    | Konto<br>Grupa amortizacije dug. im.<br>Računala. rač.oprem 0316                                                                                                    | Konto Amortizacija po<br>amort. red. stop<br>4101 166                                                                                                    | Amort. po<br>i ubr. stopi<br>67 0.00                                                                                                    | Ukupna<br>amortizacija<br>166,67                                                                                                    | <b>Radna jedinica</b><br>002 Maloprodaia 2                                                                                                    | Mjesto smještaja<br>000012 Maloprodaia 2 - podrum                                                                                                    |
| Datum           Broj dok.dokumenta Inv. broj           000311         30.06.2013         00000000013           000312         31.07.2013         000000000013                                                                                                    | Naziv dug. imovine<br>Računalo Asus K561IN<br>Računalo Asus K561IN                                                                                                    | Konto<br>Grupa amortizacije dug. im.<br>Računala. rač.oprem 0316<br>Računala. rač.oprem 0316                                                                                                    | Konto         Amortizacija po<br>red. stop           amort.         red. stop           4101         166           4101         166                                                                                                    | Amort. po<br>i ubr. stopi<br>67 0.00<br>67 0.00                                                                                                    | Ukupna<br>amortizacija<br>166,67<br>166,67                                                                                                    | Radna jedinica<br>002 Maloprodaia 2<br>002 Maloprodaia 2                                                                                                    | <b>Mjesto smještaja</b><br>000012 Maloprodaia 2 - podrum<br>000012 Maloprodaia 2 - podrum                                                                                                    |
| Datum           Broj dok.dokumenta Inv. broj           000311         30.06.2013         0000000000013           000312         31.07.2013         000000000013           000313         31.08.2013         00000000013                                                                                                    | Naziv dug. imovine<br>Računalo Asus KS61IN<br>Računalo Asus KS61IN<br>Računalo Asus KS61IN                                                                                                    | Konto<br>Grupa amortizacije dug. im.<br>Računala. rač.oprem 0316<br>Računala. rač.oprem 0316<br>Računala. rač.oprem 0316                                                                                                    | Konto         Amortizacija po<br>red. stop           4101         166.           4101         166.           4101         166.           4101         166.                                                                                                    | Amort. po           i         ubr. stopi           67         0.00           67         0.00           67         0.00                                                                                                    | Ukupna<br>amortizacija<br>166,67<br>166,67<br>166,67                                                                                                    | Radna jedinica<br>002 Maloprodaia 2<br>002 Maloprodaia 2<br>002 Maloprodaia 2                                                                                                    | Mjesto smještaja<br>000012 Maloprodaja 2 - podrum<br>000012 Maloprodaja 2 - podrum<br>000012 Maloprodaja 2 - podrum                                                                                                    |
| Datum           Broj dok.dokumenta Inv. broj           000311         30.06.2013         0000000000013           000312         31.07.2013         000000000013           000313         10.08.2013         000000000013           000314         30.09.2013         00000000013                                                                                                    | Naziv dug, imovine<br>Računalo Asus KS61IN<br>Računalo Asus KS61IN<br>Računalo Asus KS61IN<br>Računalo Asus KS61IN                                                                                                    | Konto<br>Grupa amortizacije dug. im.<br>Računala. rač.oprem 0316<br>Računala. rač.oprem 0316<br>Računala. rač.oprem 0316<br>Računala. rač.oprem 0316                                                                                                    | Konto         Amortizacija po           amort.         red. stop           4101         166.           4101         166.           4101         166.           4101         166.           4101         166.                                                                                                    | Amort. po<br>i ubr. stopi<br>67 0.00<br>67 0.00<br>67 0.00<br>67 0.00<br>67 0.00                                                                                                    | Ukupna<br>amortizacija<br>166,67<br>166,67<br>166,67<br>166,67                                                                                                    | Radna jedinica<br>002 Maloprodaia 2<br>002 Maloprodaia 2<br>002 Maloprodaia 2<br>002 Maloprodaia 2                                                                                                    | Mjesto smještaja<br>000012 Maloprodaia 2 - podrum<br>000012 Maloprodaia 2 - podrum<br>000012 Maloprodaia 2 - podrum<br>000012 Maloprodaia 2 - podrum                                                                                                    |
| Datum           Broj dok. dokumenta Inv. broj           000311         0.06.2013         00000000013           000312         31.07.2013         000000000013           000313         31.08.2013         000000000013           000314         30.09.2013         00000000013           000315         31.01.2013         00000000013                                                                                                    | Naziv dug. imovine<br>Računalo Asus KS61IN<br>Računalo Asus KS61IN<br>Računalo Asus KS61IN<br>Računalo Asus KS61IN<br>Računalo Asus KS61IN                                                                                                 | Konto<br>Grupa amortizacije dug. im.<br>Računala. rač.oprem 0316<br>Računala. rač.oprem 0316<br>Računala. rač.oprem 0316<br>Računala. rač.oprem 0316                                                                                                    | Konto         Amortizacija po<br>red. stop           4101         166           4101         166           4101         166           4101         166           4101         166           4101         166           4101         166           4101         166           4101         166                                                                                                    | Amort. po           i         ubr. stopi           67         0.00           67         0.00           67         0.00           67         0.00           67         0.00           67         0.00           67         0.00           67         0.00           67         0.00           67         0.00                                                                                                    | Ukupna<br>amortizacija<br>166,67<br>166,67<br>166,67<br>166,67<br>166,67<br>166,67                                                                                                    | Radna jedinica<br>002 Maloprodaia 2<br>002 Maloprodaia 2<br>002 Maloprodaia 2<br>002 Maloprodaia 2<br>002 Maloprodaia 2                                                                                                    | Mjesto smještaja<br>000012 Maloprodaja 2 - podrum<br>000012 Maloprodaja 2 - podrum<br>000012 Maloprodaja 2 - podrum<br>000012 Maloprodaja 2 - podrum                                                                                                    |
| Datum           Broj dok dokumenta luv. broj           000311         30.06.2013         000000000013           000312         31.07.2013         000000000013           000314         30.09.2013         000000000013           000314         30.09.2013         000000000013           000314         10.0120         000000000013           000315         31.0213         00000000013           000316         30.11.2013         00000000013                                                                                                    | Naziv dug. imovine<br>Računalo Asus KS61IN<br>Računalo Asus KS61IN<br>Računalo Asus KS61IN<br>Računalo Asus KS61IN<br>Računalo Asus KS61IN<br>Računalo Asus KS61IN                                                                         | Konto<br>Grupa amortizacije dug. im.<br>Računala. rač.oprem 0316<br>Računala. rač.oprem 0316<br>Računala. rač.oprem 0316<br>Računala. rač.oprem 0316<br>Računala. rač.oprem 0316<br>Računala. rač.oprem 0316                                                                                     | Konto         Amortizacija po           amort         red. stop           4101         166           4101         166           4101         166           4101         166           4101         166           4101         166           4101         166           4101         166                                                                                                    | Amort. po           i         ubr. stopi           67         0.00           67         0.00           67         0.00           67         0.00           67         0.00           67         0.00           67         0.00           67         0.00           67         0.00           67         0.00           67         0.00                                                                                                    | Ukupna<br>amortizacija<br>166,67<br>166,67<br>166,67<br>166,67<br>166,67<br>166,67<br>166,67                                                                                              | Radna jedinica<br>002 Maloorodaia 2<br>002 Maloorodaia 2<br>002 Maloorodaia 2<br>002 Maloorodaia 2<br>002 Maloorodaia 2<br>002 Maloorodaia 2                                                                                     | Mjesto smještaja<br>000012 Maloprodaja 2 - podrum<br>000012 Maloprodaja 2 - podrum<br>000012 Maloprodaja 2 - podrum<br>000012 Maloprodaja 2 - podrum<br>000012 Maloprodaja 2 - podrum                                                                                                    |
| Datum           Broj dok.dokumenta Inv. broj           000311         30.06.2013         00000000013           000312         31.07.2013         00000000013           000313         31.08.2013         00000000013           000314         30.09.2013         00000000013           000315         31.10.2013         00000000013           000316         31.12.2013         00000000013           000317         31.12.2013         00000000013                                                                                                    | Naziv dug. imovine<br>Računalo Asus KS61IN<br>Računalo Asus KS61IN<br>Računalo Asus KS61IN<br>Računalo Asus KS61IN<br>Računalo Asus KS61IN<br>Računalo Asus KS61IN                                                                         | Konto<br>Grupa amortizacije dug. im.<br>Računala. rač. oprem 0316<br>Računala. rač. oprem 0316<br>Računala. rač. oprem 0316<br>Računala. rač. oprem 0316<br>Računala. rač. oprem 0316<br>Računala. rač. oprem 0316                                                                               | Konto         Amortizacija po           amort.         red. stop           4101         166.           4101         166.           4101         166.           4101         166.           4101         166.           4101         166.           4101         166.           4101         166.           4101         166.           4101         166.           4101         166.           4101         166.           4101         166.                                                                                                    | Amort. po           ubr. stopi           0.00           67           0.00           67           0.00           67           0.00           67           0.00           67           0.00           67           0.00           67           0.00           67           0.00           67           0.00           67           0.00           67           0.00                                                                                                    | Ukupna<br>amortizacija<br>166,67<br>166,67<br>166,67<br>166,67<br>166,67<br>166,67<br>166,67<br>166,67                                                                                    | Radna jedinica<br>002 Maloprodaia 2<br>002 Maloprodaia 2<br>002 Maloprodaia 2<br>002 Maloprodaia 2<br>002 Maloprodaia 2<br>002 Maloprodaia 2                                                                                     | Mjesto smještaja<br>000012 Maloprodaja 2 - podrum<br>000012 Maloprodaja 2 - podrum<br>000012 Maloprodaja 2 - podrum<br>000012 Maloprodaja 2 - podrum<br>000012 Maloprodaja 2 - podrum<br>000012 Maloprodaja 2 - podrum                                                                   |
| Datum           Broj dok. dokumenta Inv. broj           000311         30.06.2013         00000000013           000312         31.07.2013         00000000013           000313         31.08.2013         000000000013           000314         30.09.2013         00000000013           000315         31.10.2013         00000000013           000316         30.11.2013         00000000013           000317         31.12.2013         00000000013           000318         31.22.2013         00000000013                                                                                                    | Naziv dug. imovine<br>Računalo Asus KS61IN<br>Računalo Asus KS61IN<br>Računalo Asus KS61IN<br>Računalo Asus KS61IN<br>Računalo Asus KS61IN<br>Računalo Asus KS61IN<br>Računalo Asus KS61IN                                                 | Konto<br>Grupa amortizacije dug. im.<br>Računala, rač.ovrem 0316<br>Računala, rač.ovrem 0316<br>Računala, rač.ovrem 0316<br>Računala, rač.ovrem 0316<br>Računala, rač.ovrem 0316<br>Računala, rač.ovrem 0316<br>Računala, rač.ovrem 0316                                                         | Konto         Amortizacija po           amort         red. stop           4101         166           4101         166           4101         166           4101         166           4101         166           4101         166           4101         166           4101         166           4101         166           4101         166           4101         166           4101         166           4101         166                                                                                                    | Amort. po           ubr. stopi           07           0.00           67           0.00           67           0.00           67           0.00           67           0.00           67           0.00           67           0.00           67           0.00           67           0.00           67           0.00           67           0.00           69           0.00                                                                                           | Ukupna<br>amortizacija<br>166,67<br>166,67<br>166,67<br>166,67<br>166,67<br>166,67<br>166,67<br>166,67                                                                                    | Radna jedinica<br>002 Maloprodaia 2<br>002 Maloprodaia 2<br>002 Maloprodaia 2<br>002 Maloprodaia 2<br>002 Maloprodaia 2<br>002 Maloprodaia 2<br>002 Maloprodaia 2                                                                | Mjesto smještaja<br>000012 Maloprodaja 2 - podrum<br>000012 Maloprodaja 2 - podrum<br>000012 Maloprodaja 2 - podrum<br>000012 Maloprodaja 2 - podrum<br>000012 Maloprodaja 2 - podrum<br>000012 Maloprodaja 2 - podrum<br>000012 Maloprodaja 2 - podrum                                  |
| Datum           Broj dok dokumenta lux. broj           000311         30.06.2013         00000000013           000312         31.07.2013         000000000013           000314         30.09.2013         000000000013           000314         30.09.2013         000000000013           000315         31.10.2013         000000000013           000316         30.11.2013         00000000013           000317         31.12.2013         00000000013           000318         31.12.2013         00000000013           000318         31.12.2013         00000000013           000316         30.11.2013         00000000013           000317         31.12.2013         00000000013           000316         31.12.2013         00000000013           000316         30.12.013         0003242131432 | Naziv dug. imovine<br>Računalo Asus KS61IN<br>Računalo Asus KS61IN<br>Računalo Asus KS61IN<br>Računalo Asus KS61IN<br>Računalo Asus KS61IN<br>Računalo Asus KS61IN<br>Računalo Asus KS61IN<br>Računalo Asus KS61IN                         | Konto<br>Grupa amortizacije dug. im.<br>Računala. rač.oprem 0316<br>Računala. rač.oprem 0316<br>Računala. rač.oprem 0316<br>Računala. rač.oprem 0316<br>Računala. rač.oprem 0316<br>Računala. rač.oprem 0316<br>Računala. rač.oprem 0316<br>Računala. rač.oprem 0316<br>Računala. rač.oprem 0316 | Konto         Amortizacija po           amort         red. stop           4101         166           4101         166           4101         166           4101         166           4101         166           4101         166           4101         166           4101         166           4101         166           4101         166           4101         166           4101         166           4101         166           4101         166           4101         166           4101         166           4101         166           4101         166           4101         166           4101         166           4101         166           4101         4194           0         0 | Amort. po           ubr. stopi           07           0.00           067           0.00           067           0.00           067           0.00           067           0.00           067           0.00           067           0.00           067           0.00           067           0.00           07           0.00           012.416.67                                                                                                    | Ukupna<br>amortizacija<br>166,67<br>166,67<br>166,67<br>166,67<br>166,67<br>166,67<br>166,67<br>166,67<br>166,67<br>166,67<br>166,67<br>166,67<br>166,67<br>166,67<br>166,67<br>12,416,67 | Radna jedinica<br>002 Maloprodaia 2<br>002 Maloprodaia 2<br>002 Maloprodaia 2<br>002 Maloprodaia 2<br>002 Maloprodaia 2<br>002 Maloprodaia 2<br>002 Maloprodaia 2<br>002 Maloprodaia 2                                           | Mjesto smještaja<br>000012 Maloprodaja 2 - podrum<br>000012 Maloprodaja 2 - podrum<br>000012 Maloprodaja 2 - podrum<br>000012 Maloprodaja 2 - podrum<br>000012 Maloprodaja 2 - podrum<br>000012 Maloprodaja 2 - podrum<br>000012 Maloprodaja 2 - podrum                                  |
| Datum           Broj dok. dokumenta Inv. broj           000311         30.06.2013         000000000013           000312         31.07.2013         000000000013           000314         30.09.2013         000000000013           000314         30.09.2013         000000000013           000314         30.19.2013         000000000013           000314         30.19.2013         000000000013           000316         31.12.2013         000000000013           000316         31.12.2013         00000000013           000318         31.12.2013         00000000013           000366         30.11.2013         0000324131432           000366         28.02.2013         0000324131432                                                                                                    | Naziv dug. imovine<br>Računalo Asus KS61IN<br>Računalo Asus KS61IN<br>Računalo Asus KS61IN<br>Računalo Asus KS61IN<br>Računalo Asus KS61IN<br>Računalo Asus KS61IN<br>Računalo Asus KS61IN<br>Računalo Asus KS61IN<br>Računalo Asus KS61IN | Konto<br>Grupa amortizacije dug. im.<br>Raćunala. rać.oorem 0316<br>Raćunala. rać.oorem 0316<br>Raćunala. rać.oorem 0316<br>Raćunala. rać.oorem 0316<br>Raćunala. rać.oorem 0316<br>Raćunala. rać.oorem 0316<br>Raćunala. rać.oorem 0316<br>Nemat. imovina. oon 0310<br>Nemat. imovina. oon 0310 | Konto         Amortizzarija pe           amort.         red. stop           4101         166           4101         166           4101         166           4101         166           4101         166           4101         166           4101         166           4101         166           4101         166           4101         166           4101         166           4101         166           4101         166           4101         106           4104         0                                                                                                    | Amort. po           ubr. stopi           67         0.00           67         0.00           67         0.00           67         0.00           67         0.00           67         0.00           67         0.00           67         0.00           67         0.00           67         0.00           67         0.00           67         0.00           67         0.00           63         0.00           00         12.416.87           00         12.416.87 | Ukupna<br>amortizacija<br>166,67<br>166,67<br>166,67<br>166,67<br>166,67<br>166,67<br>11,166,69<br>12,416,67<br>12,416,67                                                                 | Radna jedinica<br>002 Maloprodaia 2<br>002 Maloprodaia 2<br>002 Maloprodaia 2<br>002 Maloprodaia 2<br>002 Maloprodaia 2<br>002 Maloprodaia 2<br>002 Maloprodaia 2<br>002 Maloprodaia 2<br>002 Maloprodaia 2<br>002 Maloprodaia 2 | Mjesto smještaja<br>000012 Maloprodaja 2 - podrum<br>000012 Maloprodaja 2 - podrum<br>000012 Maloprodaja 2 - podrum<br>000012 Maloprodaja 2 - podrum<br>000012 Maloprodaja 2 - podrum<br>000012 Maloprodaja 2 - podrum<br>000012 Maloprodaja 2 - podrum<br>000012 Maloprodaja 2 - podrum |

## 7.4. Akcije na izvještaju

- Pomoć (F1)\*
- Traži (F5): povratak na tražilicu  $\geq$
- Export (F6)\*  $\geq$
- $\geq$ Pošalji e-mail (F9)\*

\*Za standardne akcije na izvještaju vidi Osnovna sredstva/Akcije na izvještajima → Help - Detaljne upute -Standardne akcije

### 7.5. Oblici

Postoje 3 oblika:

| Oblik: | Standardni oblik                                       | •      |
|--------|--------------------------------------------------------|--------|
|        | Standardni oblik<br>Po radnim jedinicama<br>Po kontima | ~<br>~ |

#### $\geq$ Standardni oblik

| Datum                           |                         |                     | Konto    | Konto . | Amortizacija po | Amort, po  | Ukupna       |                   |                               |
|---------------------------------|-------------------------|---------------------|----------|---------|-----------------|------------|--------------|-------------------|-------------------------------|
| Broj dok dokumenta Inv. broj    | Naziv dug. imovine      | Grupa amortizacije  | dug. im. | amort.  | red. stopi      | ubr. stopi | amortizacija | Radna jedinica    | Mjesto smještaja              |
| 000311 30.06.2013 000000000013  | Računalo Asus K561IN    | Računala, rač.oprem | 0316     | 4101    | 166.67          | 0.00       | 166,67       | 002 Maloprodaia 2 | 000012 Maloprodaia 2 - podrum |
| 000312 31.07.2013 0000000000013 | Računalo Asus K561IN    | Računala, rač.oprem | 0316     | 4101    | 166.67          | 0.00       | 166,67       | 002 Maloprodaia 2 | 000012 Maloprodaia 2 - podrum |
| 000313 31.08.2013 000000000013  | Računalo Asus K561IN    | Računala, rač.oprem | 0316     | 4101    | 166.67          | 0.00       | 166,67       | 002 Maloprodaia 2 | 000012 Maloprodaia 2 - podrum |
| 000314 30.09.2013 000000000013  | Računalo Asus K561IN    | Računala, rač.oprem | 0316     | 4101    | 166.67          | 0.00       | 166,67       | 002 Maloprodaia 2 | 000012 Maloprodaia 2 - podrum |
| 000315 31.10.2013 0000000000013 | Računalo Asus K561IN    | Računala, rač.oprem | 0316     | 4101    | 166.67          | 0.00       | 166,67       | 002 Maloprodaia 2 | 000012 Maloprodaia 2 - podrum |
| 000316 30.11.2013 000000000013  | Računalo Asus K561IN    | Računala, rač.oprem | 0316     | 4101    | 166.67          | 0.00       | 166,67       | 002 Maloprodaia 2 | 000012 Maloprodaia 2 - podrum |
| 000317 31.12.2013 000000000013  | Računalo Asus K561IN    | Računala, rač.oprem | 0316     | 4101    | 166.67          | 0.00       | 166,67       | 002 Maloprodaia 2 | 000012 Maloprodaia 2 - podrum |
| 000318 31.12.2013 0000000000013 | Računalo Asus K561IN    | Računala, rač.oprem | 0316     | 4101    | -1.166.69       | 0.00       | -1.166,69    | 002 Maloprodaia 2 | 000012 Maloprodaia 2 - podrum |
| 000360 31.01.2013 0000324131432 | Bager Caterpilar Z60-AT | Nemat. imovina. opn | 0310     | 4194    | 0.00            | 12.416.67  | 12.416,67    | 002 Maloprodaia 2 | 000012 Maloprodaia 2 - podrum |
| 000361 28.02.2013 0000324131432 | Bager Caterpilar Z60-AT | Nemat. imovina. opn | 0310     | 4194    | 0.00            | 12.416.67  | 12.416,67    | 002 Maloprodaia 2 | 000012 Maloprodaia 2 - podrum |
| 000362 31.03.2013 0000324131432 | Bager Catemilar Z60-AT  | Nemat. imovina. opn | 0310     | 4194    | 0.00            | 12.416.67  | 12.416,67    | 002 Maloprodaia 2 | 000012 Maloprodaia 2 - podrum |

#### Po radnim jedinicama $\geq$

| Datum<br>Broj dok dokumenta Inventurni bro | j Naziv dugotrajne imovine | Grupa amortizacije    | Konto<br>dug. im. | Konto<br>amort. | Amort. po<br>red. stopi | Amort. po<br>ubr. stopi | Ukupna<br>amortizacija | Mjesto smještaja              |
|--------------------------------------------|----------------------------|-----------------------|-------------------|-----------------|-------------------------|-------------------------|------------------------|-------------------------------|
| Radna jedinica: 002                        | 2 Maloprodaja 2            |                       |                   |                 |                         |                         |                        |                               |
| 000311 30.06.2013 000000000013             | Računalo Asus K561IN       | Računala, rač.oprema  | 0316              | 4101            | 166.67                  | 0.00                    | 166,67                 | 000012 Maloprodaia 2 - podrum |
| 000312 31.07.2013 000000000013             | Računalo Asus K561IN       | Računala, rač.oprema  | 0316              | 4101            | 166.67                  | 0.00                    | 166,67                 | 000012 Maloprodaia 2 - podrum |
| 000313 31.08.2013 000000000013             | Računalo Asus K561IN       | Računala, rač.oprema  | 0316              | 4101            | 166.67                  | 0.00                    | 166,67                 | 000012 Maloprodaia 2 - podrum |
| 000314 30.09.2013 000000000013             | Računalo Asus K561IN       | Računala, rač.oprema  | 0316              | 4101            | 166.67                  | 0.00                    | 166,67                 | 000012 Maloprodaia 2 - podrum |
| 000315 31.10.2013 0000000000013            | Računalo Asus K561IN       | Računala, rač.oprema  | 0316              | 4101            | 166.67                  | 0.00                    | 166,67                 | 000012 Maloprodaia 2 - podrum |
| 000316 30.11.2013 0000000000013            | Računalo Asus K561IN       | Računala, rač.oprema  | 0316              | 4101            | 166.67                  | 0.00                    | 166,67                 | 000012 Maloprodaia 2 - podrum |
| 000317 31.12.2013 0000000000013            | Računalo Asus K561IN       | Računala, rač.oprema  | 0316              | 4101            | 166.67                  | 0.00                    | 166,67                 | 000012 Maloprodaia 2 - podrum |
| 000318 31.12.2013 0000000000013            | Računalo Asus K561IN       | Računala, rač.oprema  | 0316              | 4101            | -1.166.69               | 0.00                    | -1.166,69              | 000012 Maloprodaia 2 - podrum |
| 000360 31.01.2013 0000324131432            | Bager Caterpilar Z60-AT    | Nemat, imovina, oprer | 0310              | 4194            | 0.00                    | 12.416.67               | 12.416,67              | 000012 Maloprodaia 2 - podrum |
| 000361 28.02.2013 0000324131432            | Bager Caterpilar Z60-AT    | Nemat. imovina. oprer | 0310              | 4194            | 0.00                    | 12.416.67               | 12.416,67              | 000012 Maloprodaia 2 - podrum |
| 000362 31.03.2013 0000324131432            | Bager Caterpilar Z60-AT    | Nemat, imovina, oprer | 0310              | 4194            | 0.00                    | 12.416.67               | 12.416,67              | 000012 Maloprodaia 2 - podrum |

#### Po kontima

|                                   |       |                                       | Amor. po   | Amor. po   | Ukupna       |
|-----------------------------------|-------|---------------------------------------|------------|------------|--------------|
|                                   | Konto | Opis konta amortizacije               | red. stopi | ubr. stopi | amortizacija |
| Radna jedinica: 001 Carinsko F    |       |                                       |            |            |              |
|                                   | 03200 | Putnička vozila                       | 3.850.06   | 0,00       | 3.850,06     |
|                                   |       |                                       | 3.850.06   | 0,00       | 3.850,06     |
| Radna jedinica: 002 Maloprodaja 2 |       |                                       |            |            |              |
|                                   | 03200 | Putnička vozila                       | 50.150.00  | 0,00       | 50,150,00    |
|                                   | 4101  | Priievozne usluge u cestovnom prometu | 1.166.69   | 0,00       | 51,316,69    |
|                                   | 4194  | Špediterske usluge                    | 0.00       | 114.999,96 | 166.316,65   |
|                                   |       |                                       | 51.316.69  | 114.999,96 | 166.316,65   |
| Radna jedinica: 002 Materijalno S |       |                                       |            |            |              |
|                                   | 03200 | Putnička vozila                       | 2.100.00   | 0,00       | 2.100,00     |
|                                   |       |                                       | 2.100.00   | 0,00       | 2.100,00     |

## 8. Rekapitulacija amortizacija

Izvještaj koji daje rekapitulaciju amortizacije za zadanu godinu.

U izvještaj ulazi sva dugotrajna imovina koja ima izvršenu godišnju amortizaciju (dokument amortizacije) za zadanu godinu.

Kad je odabrano mjesto smještaja u izvještaj ulazi sva dugotrajna imovina koja se u trenutku amortizacije (datum dokumenta amortizacije) nalazi na zadanom mjestu smještaja. Na sličan način kad je odabrana radna jedinica u izvještaj ulazi sva dugotrajna imovina koja se u trenutku amortizacije (datum dokumenta amortizacije) nalaze u zadanoj radnoj jedinici.

### 8.1. Tražilica

| Rekapitulacija amortizacija      | ×                                                                                                    |
|----------------------------------|----------------------------------------------------------------------------------------------------|
| Unesite parametre prema kojima ć | e se formirati izvještaj                                                                                                    |
|                                  |                                                                                                    |
| Od datuma:                       | 01.01.2013 📰                                                                                                    |
| Do datuma:                       | 31.12.2013 🔤                                                                                                    |
| Radna jedinica:                  | a construction of the second second s |
| Mjesto smještaja:                | a construction of the second second sec                                                                                                    |
|                                  |                                                                                                    |
| Više opcija                      | OKOdustani                                                                                                    |

#### Mogući parametri pretraživanja:

- > Od datuma: postavljen 1. siječnja radne godine
- Do datuma: postavljen trenutni datum ako je radna godina jednaka tekućoj godini, inače 31. prosinca radne godine
- ▶ Radna jedinica: odabir, nije obavezno, za detalje vidi Katalozi/Podešavanje sustava/Radne jedinice/Lista radnih jedinica → Help Detaljne upute Katalozi Podešavanje sustava
- Mjesto smještaja: odabir, nije obavezno, za detalje vidi Osnovna sredstva/Katalozi/Mjesta smještaja → Help - Detaljne upute - Osnovna sredstva - Katalozi

### 8.2. Napredna pretraga

| Napredna pretraga   |          |          |
|---------------------|----------|----------|
| Konto amortizacije: | <u> </u> |          |
| Manje opcija        | ОК       | Odustani |

#### Mogući parametar pretraživanja:

➢ Konto amortizacije: odabir, nije obavezno, za detalje vidi Financijsko/Katalozi i postavke/Kontni plan/Kontni plan → Help - Detaljne upute - Katalozi - Kontni plan

## 8.3. Izvještaj

| Rekapitulacija amortizacija                                  |                                |          |          |               |            |                              |                               |
|--------------------------------------------------------------|--------------------------------|----------|----------|---------------|------------|------------------------------|-------------------------------|
| <u>[]</u> Pomoć (F1) 📮 <u>I</u> raži (F5) 🤌 Export (F6) 🔊 Po | šalji e-mail (F9)              |          |          |               |            |                              |                               |
|                                                              |                                |          |          |               |            |                              |                               |
|                                                              |                                |          |          |               |            |                              |                               |
|                                                              |                                |          |          |               |            |                              |                               |
|                                                              | -                              |          |          |               |            |                              |                               |
| Testno poduzeće d.o.o.                                       | Žiro: 2484008-1234567890       | tel:     | 021-540  | 682; fax:02   | - 540 681  |                              |                               |
| Ulica grada Antofagaste 37                                   | IBAN: HR 57 2484008 1234567890 |          | e-m      | ail: podrska@ | Pritam.hr  |                              |                               |
| Split<br>018, 29242720120                                    | PDV ID broj: HR38342739120     |          |          | SWIFT: R      | 24567990   |                              |                               |
| 010: 36342739120                                             | www.mam.m                      |          | DAN: IK) | Cy 1234307 12 | 54567690   |                              |                               |
| Rekapitulacija amor                                          | tizaciia                       |          |          |               |            |                              |                               |
|                                                              | ci_aoija                       |          |          |               |            |                              |                               |
|                                                              |                                |          |          |               |            |                              |                               |
| Odabrani uvjeti pretrage :<br>Od datuma : 01 01 2012         |                                |          |          |               |            |                              |                               |
| Do datuma: 31.12.2013                                        |                                |          |          |               |            |                              |                               |
| Radna jedinica: M002;Maloprodaja 2                           |                                |          |          |               |            |                              |                               |
| Datum                                                        |                                | Konto    | Konto    | Amort no      | ûmort no   | likuona                      |                               |
| Broj dok, dokumenta Inventurni broj Naziv dugotra            | jne imovine Grupa amortizacije | dug. im. | amort    | red, stopi    | ubr. stopi | amortizacija Radna jedinica  | Mjesto smještaja              |
| 000033 31.12.2013 000000000013 Računalo Asus                 | K561IN Računala. rač.oprema    | a 0316   | 4101     | 1.166.69      | 0.00       | 1.166,69 002 Maloprodaia 2   | 000012 Maloprodaia 2 - podrum |
| 000038 31.12.2013 0000324131432 Bager Caterpilar             | r Z60-AT Nemat. imovina. opre  | r 0310   | 4194     | 0.00          | 114.999.96 | 114.999,96 002 Maloprodaia 2 | 000012 Maloprodaia 2 - podrum |
| 000043 31.12.2013 0000324131436 VW Beetle                    | Osobni automobili, os          | n 3200   | 41986    | 21.749.96     | 0.00       | 21.749,96 002 Maloprodaia 2  | 000012 Maloprodaia 2 - podrum |
| 000045 31.12.2013 0000324131438 Seat Ibiza                   | Osobni automobili. os          | n 3200   | 41986    | 2.400.00      | 0.00       | 2.400,00 002 Maloprodaia 2   | 000012 Maloprodaia 2 - podrum |
| 000057 31.12.2013 0000324131452 Ford Mondeo                  | Osobni automobili. os          | n 3200   | 41986    | 26.000.04     | 0.00       | 26.000,04 002 Maloprodaia 2  | 000012 Maloprodaia 2 - podrum |
| Ukupno                                                       |                                |          |          | \$1.316.69    | 114.999,96 | 166.316.65                   |                               |

## 8.4. Akcije na izvještaju

- Pomoć (F1)\*
- > Traži (F5): povratak na tražilicu
- > Export (F6)\*
- Pošalji e-mail (F9)\*

\*Za standardne akcije na izvještaju vidi *Osnovna sredstva/Akcije na izvještajima* → <u>Help - Detaljne upute -</u> <u>Standardne akcije</u>

## 8.5. Oblici

Postoje 6 oblika:

|        | Standardni oblik        | ~  |
|--------|-------------------------|----|
|        | Po kontima              | -  |
|        | Po radnim jedinicama    |    |
|        | Po grupama amortizacjie |    |
|        | Po grupama konta        |    |
|        | Sume po kontima         | ۷. |
| Oblik: | Standardni oblik        | •  |

#### Standardni

| Date          | tum                   |                             |                       | Konto    | Konto | Amort, po         | Amort, po  | Ukupna       |                   |                               |
|---------------|-----------------------|-----------------------------|-----------------------|----------|-------|-------------------|------------|--------------|-------------------|-------------------------------|
| Broj dok. dok | kumenta Inventurni bi | oj Naziv dugotrajne imovine | Grupa amortizacije    | dug. im. | amort | red. stopi        | ubr. stopi | amortizacija | Radna jedinica    | Mjesto smještaja              |
| 000033 31.1   | 12.2013 00000000000   | 3 Računalo Asus K561IN      | Računala, rač.oprema  | 0316     | 4101  | 1.166.69          | 0.00       | 1.166,69     | 002 Maloprodaia 2 | 000012 Maloprodaia 2 - podrum |
| 000038 31.1   | 12.2013 000032413143  | 2 Bager Catemilar Z60-AT    | Nemat. imovina. opre  | r 0310   | 4194  | 0.00              | 114.999.96 | 114.999,96   | 002 Maloprodaia 2 | 000012 Maloprodaia 2 - podrum |
| 000043 31.1   | 12.2013 000032413143  | 6 VW Beetle                 | Osobni automobili, os | n 3200   | 03200 | 21.749.96         | 0.00       | 21.749,96    | 002 Maloprodaia 2 | 000012 Maloprodaia 2 - podrum |
| 000045 31.1   | 12.2013 000032413143  | 8 Seat Ibiza                | Osobni automobili, os | n 3200   | 03200 | 2.400.00          | 0.00       | 2.400,00     | 002 Maloprodaia 2 | 000012 Maloprodaia 2 - podrum |
| 000057 31.1   | 12.2013 000032413145  | 2 Ford Mondeo               | Osobni automobili, os | n 3200   | 03200 | 26.000.04         | 0.00       | 26.000,04    | 002 Maloprodaia 2 | 000012 Maloprodaia 2 - podrum |
| Ukupno        |                       |                             |                       |          |       | <b>\$1.316.69</b> | 114.999,96 | 166.316.65   |                   |                               |

#### Po kontima

| Datum                                                        |                       | Konto    | Konto  | Amort, po         | Amort, po  | Ukupna       |                   | 1                             |
|--------------------------------------------------------------|-----------------------|----------|--------|-------------------|------------|--------------|-------------------|-------------------------------|
| Broj dok. dokumenta Inventurni broj Naziv dugotrajne imovine | Grupa amortizacije    | dug. im. | amort. | red. stopi        | ubr. stopi | amortizacija | Radna jedinica    | Mjesto smještaja              |
| 4101 Prijevozne usluge u cestovnom prometu                   |                       |          |        |                   |            |              |                   |                               |
| 000033 31.12.2013 000000000013 Računalo Asus K561IN          | Računala, rač.oprem   | 0316     | 4101   | 1.166.69          | 0.00       | 1.166,69     | 002 Maloprodaia 2 | 000012 Maloprodaia 2 - podrum |
|                                                              |                       |          |        | 1.166.69          | 0,00       | 1.166,69     |                   |                               |
| 4194 Špediterske usluge                                      |                       |          |        |                   |            |              |                   |                               |
| 000038 31.12.2013 0000324131432 Bager Caterpilar Z60-AT      | Nemat, imovina, opn   | 0310     | 4194   | 0.00              | 114.999.96 | 114.999,96   | 002 Maloprodaia 2 | 000012 Maloprodaia 2 - podrum |
|                                                              |                       |          |        | 0.00              | 114.999,96 | 114.999,96   |                   |                               |
| 03200 Putnička vozila                                        |                       |          |        |                   |            |              |                   |                               |
| 000043 31.12.2013 0000324131436 VW Beetle                    | Osobni automobili, os | 3200     | 03200  | 21.749.96         | 0.00       | 21.749,96    | 002 Maloprodaia 2 | 000012 Maloprodaia 2 - podrum |
| 000045 31.12.2013 0000324131438 Seat Ibiza                   | Osobni automobili, os | 3200     | 03200  | 2.400.00          | 0.00       | 2.400,00     | 002 Maloprodaia 2 | 000012 Maloprodaia 2 - podrum |
| 000057 31.12.2013 0000324131452 Ford Mondeo                  | Osobni automobili, os | 3200     | 03200  | 26.000.04         | 0.00       | 26.000,04    | 002 Maloprodaia 2 | 000012 Maloprodaia 2 - podrum |
|                                                              |                       |          |        | 50,150,00         | 0,00       | 50.150,00    |                   |                               |
| Ukupno                                                       |                       |          |        | <b>\$1.316.69</b> | 114.999.96 | 166.316.65   |                   |                               |

### Po radnim jedinicama

| Datum                                 |                         |                       | Konto    | Konto  | Amort po          | Amort, po  | Ukupna       |                   |                               |
|---------------------------------------|-------------------------|-----------------------|----------|--------|-------------------|------------|--------------|-------------------|-------------------------------|
| Broj dok dokumenta Inventurni broj Na | aziv dugotrajne imovine | Grupa amortizacije    | dug. im. | amort. | red. stopi        | ubr. stopi | amortizacija | Radna jedinica    | Mjesto smještaja              |
| 002 Maloprodaja 2                     |                         |                       |          |        |                   |            |              |                   |                               |
| 000033 31.12.2013 000000000013 R      | ačunalo Asus K561IN     | Računala, rač.oprem   | 0316     | 4101   | 1.166.69          | 0.00       | 1.166,69     | 002 Maloprodaia 2 | 000012 Maloprodaia 2 - podrum |
| 000038 31.12.2013 0000324131432 Ba    | ader Catemilar Z60-AT   | Nemat. imovina. opn   | 0310     | 4194   | 0.00              | 114.999.96 | 114.999,96   | 002 Maloprodaia 2 | 000012 Maloprodaia 2 - podrum |
| 000043 31.12.2013 0000324131436 VI    | N Beetle                | Osobni automobili. os | 3200     | 03200  | 21.749.96         | 0.00       | 21.749,96    | 002 Maloprodaia 2 | 000012 Maloprodaia 2 - podrum |
| 000045 31.12.2013 0000324131438 Se    | eat Ibiza               | Osobni automobili. os | 3200     | 03200  | 2.400.00          | 0.00       | 2.400,00     | 002 Maloprodaia 2 | 000012 Maloprodaia 2 - podrum |
| 000057 31.12.2013 0000324131452 Fo    | ord Mondeo              | Osobni automobili. os | 3200     | 03200  | 26.000.04         | 0.00       | 26.000,04    | 002 Maloprodaia 2 | 000012 Maloprodaia 2 - podrum |
|                                       |                         |                       |          |        | 51.316.69         | 114.999,96 | 166.316,65   |                   |                               |
| Ukupno                                |                         |                       |          |        | <b>\$1.316.69</b> | 114.999,96 | 166.316,63   |                   |                               |

### Po grupama amortizacije

|          | Datum       |                   |                                              |                       | Konto    | Konto  | Amort, po  | Amort, po  | Ukupna                       |                               |
|----------|-------------|-------------------|----------------------------------------------|-----------------------|----------|--------|------------|------------|------------------------------|-------------------------------|
| Broj dok | . dokumenta | Inventurni broj l | Naziv dugotrajne imovine                     | Grupa amortizacije    | dug. im. | amort. | red. stopi | ubr. stopi | amortizacija Radna jedinica  | Mjesto smještaja              |
|          |             | Osob              | ni automobili, osn. stado                    |                       |          |        |            |            |                              |                               |
| 000043   | 31.12.2013  | 0000324131436     | /W Beetle                                    | Osobni automobili. os | 3200     | 03200  | 21.749.96  | 0.00       | 21.749,96 002 Maloprodaia 2  | 000012 Maloprodaia 2 - podrum |
| 000045   | 31.12.2013  | 0000324131438     | Seat Ibiza                                   | Osobni automobili, os | 3200     | 03200  | 2.400.00   | 0.00       | 2.400,00 002 Maloprodaia 2   | 000012 Maloprodaia 2 - podrum |
| 000057   | 31.12.2013  | 0000324131452     | Ford Mondeo                                  | Osobni automobili. os | 3200     | 03200  | 26.000.04  | 0.00       | 26.000,04 002 Maloprodaia 2  | 000012 Maloprodaia 2 - podrum |
|          |             |                   |                                              |                       |          |        | 50.150.00  | 0,00       | 50.150,00                    |                               |
|          |             | Raču              | nala, rač.oprema, programi, mobilni telefoni |                       |          |        |            |            |                              |                               |
| 000033   | 31.12.2013  | 0000000000013     | Računalo Asus K561IN                         | Računala, rač.oprem   | 0316     | 4101   | 1.166.69   | 0.00       | 1.166,69 002 Maloprodaia 2   | 000012 Maloprodaia 2 - podrum |
|          |             |                   |                                              |                       |          |        | 1.166.69   | 0,00       | 1.166,69                     |                               |
|          |             | Nem               | at. imovina, oprema, vozila                  |                       |          |        |            |            |                              |                               |
| 000038   | 31.12.2013  | 0000324131432     | Bager Catemilar Z60-AT                       | Nemat, imovina, opn   | 0310     | 4194   | 0.00       | 114.999.96 | 114.999,96 002 Maloprodaia 2 | 000012 Maloprodaia 2 - podrum |
|          |             |                   |                                              |                       |          |        | 0.00       | 114.999,96 | 114.999,96                   |                               |
| Ukupno   |             |                   |                                              |                       |          |        | 51.316.69  | 114.999.96 | 166.316.65                   |                               |

### Po grupama konta

| Datum                                                        |                       | Konto    | Konto  | Amort, po  | Amort, po  | Ukupna                       |                               |
|--------------------------------------------------------------|-----------------------|----------|--------|------------|------------|------------------------------|-------------------------------|
| Broj dok. dokumenta Inventurni broj Naziv dugotrajne imovine | Grupa amortizacije    | dug. im. | amort. | red. stopi | ubr. stopi | amortizacija Radna jedinica  | Mjesto smještaja              |
| Putnička vozila - osobni automobili                          |                       |          |        |            |            |                              |                               |
| 000043 31.12.2013 0000324131436 VW Beetle                    | Osobni automobili. os | 3200     | 03200  | 21.749.96  | 0.00       | 21.749,96 002 Maloprodaia 2  | 000012 Maloprodaia 2 - podrum |
| 000045 31.12.2013 0000324131438 Seat Ibiza                   | Osobni automobili. os | 3200     | 03200  | 2.400.00   | 0.00       | 2.400,00 002 Maloprodaia 2   | 000012 Maloprodaia 2 - podrum |
| 000057 31.12.2013 0000324131452 Ford Mondeo                  | Osobni automobili. os | 3200     | 03200  | 26.000.04  | 0.00       | 26.000,04 002 Maloprodaia 2  | 000012 Maloprodaia 2 - podrum |
|                                                              |                       |          |        | 50.150.00  | 0,00       | 50.150,00                    |                               |
| Računala                                                     |                       |          |        |            |            |                              |                               |
| 000033 31.12.2013 000000000013 Računalo Asus K561IN          | Računala, rač.oprem   | 0316     | 4101   | 1.166.69   | 0.00       | 1.166,69 002 Maloprodaia 2   | 000012 Maloprodaia 2 - podrum |
|                                                              |                       |          |        | 1.166.69   | 0,00       | 1.166,69                     |                               |
| Strojevi i alati u pogonima                                  |                       |          |        |            |            |                              |                               |
| 000038 31.12.2013 0000324131432 Βααer Caterpilar Z60-AT      | Nemat. imovina. opn   | 0310     | 4194   | 0.00       | 114.999.96 | 114.999,96 002 Maloprodaia 2 | 000012 Maloprodaia 2 - podrum |
|                                                              |                       |          |        | 0.00       | 114,999,96 | 114.999,96                   |                               |
| Ukupno                                                       |                       |          |        | 51.316.69  | 114.999.96 | 166.316.65                   |                               |

### Sume po kontima

| Konto  | Opis                                  | Amort. po<br>red. stopi | Amort. po<br>ubr. stopi | Ukupna<br>amortizacija |
|--------|---------------------------------------|-------------------------|-------------------------|------------------------|
| 03200  | Putnička vozila                       | 50.150.00               | 0.00                    | 50,150,00              |
| 4101   | Priievozne usluge u cestovnom prometu | 1.166.69                | 0.00                    | 1.166,69               |
| 4194   | Špediterske usluae                    | 0.00                    | 114.999.96              | 114.999,96             |
| Ukupno | )                                     | 51.316,69               | 114.999.96              | 166.316.65             |

## 9. Dodatak

### 9.1. Status amortizacije imovine

Odabir, predefinirano su označena oba statusa:

| Status amortizacije imovine:       | Amortizirana,Neamortizirana | <u> </u> |
|------------------------------------|-----------------------------|----------|
| Amortizirana                       |                             |          |
| <ul> <li>Neamortizirana</li> </ul> |                             |          |
|                                    |                             |          |
|                                    |                             |          |
| Označi sve                         | OK                          | Odustani |

Ukoliko ne odaberemo niti jedan od ponuđenih statusa, sustav će prikazati grešku:

| Gre                                                 | Greška pri unosu parametara 🛛 🗙 |  |  |  |  |
|-----------------------------------------------------|---------------------------------|--|--|--|--|
| 4                                                   | Nepotpun unos uvjeta pretrage!  |  |  |  |  |
| Polje 'Status amortizacije imovine' nije popunjeno! |                                 |  |  |  |  |

## 9.2. Status imovine

Odabir, predefinirano je označen samo status "U upotrebi":

| Status imovine: | U uporabi |    | <u></u>  |
|-----------------|-----------|----|----------|
| 🗌 U uporabi     |           |    |          |
| 🗹 Van uporabe   |           |    |          |
|                 |           |    |          |
|                 |           |    |          |
| Označi sve      |           | OK | Odustani |

Ukoliko ne odaberemo niti jedan od ponuđenih statusa, sustav će prikazati grešku:

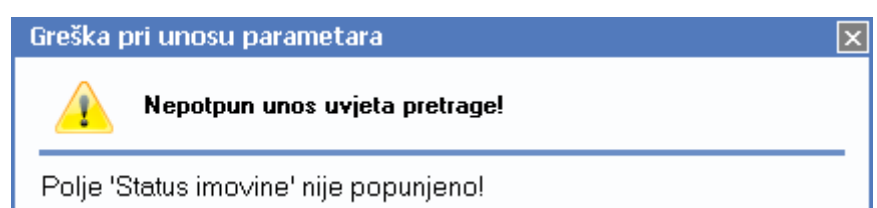